# AC 伺服控制系統說明書

|          | 日段                 |         |
|----------|--------------------|---------|
|          | □ <i>₩</i> 水       | 2       |
| _`       | 女生4.的注息争填<br>安些崩调敕 | ZZ<br>۸ |
| <u> </u> | 又很兴闷 <u>走</u>      | 4<br>ح  |
| 、<br>四、  | 選針盒的操作方式           | 7       |
| 五、       | 參數調整說明             |         |
|          | (一) 如何進入參數內容並調整內容  |         |
|          | (二) 抬壓腳設定          | 11      |
|          | (三) 安全開關設定         | 11      |
| 六、       | 功能參數表              | 11      |
| 七、       | 錯誤代碼顯示             | 14      |
| 八、       | 檢測維修               | 14      |
|          | (一) 編碼器檢測          | 14      |
|          | (二) 腳踏板檢測          | 15      |
|          | (三) 機頭多功能鍵檢測       | 15      |
| 九、       | 機頭線路連接圖            |         |

# 一、 安全上的注意事項

使用前請詳細閱讀本技術資料與所搭配的縫製機械說明書,配合正確使用,並須由接受過正確訓練的人員來安裝或操作。

在使用或安裝 L10 型伺服馬達系列控制箱驅動裝置時,請注意下列事項。 本驅動裝置僅適用於指定範圍的縫製機械,請勿移做其他用途。

#### (一) 作業環境的安全

(1). 電源電壓 :

電源電壓請遵照控制箱銘牌所標示之規格 ±10 %範圍內操作。

(2). 電磁波干擾 :

請遠離高周磁波機器或電波發射器等,以免所產生的電磁波干擾本驅動裝置因而 發生錯誤動作。

(3).溫濕度 :

a. 請不要在室溫 45°C以上或 5°C 以下的場所操作。

b. 請不要在日光直接照射的場所 請遠離通訊干擾

c. 請不要在暖氣(電熱器)旁追1+。

d. 請不要在相對濕度 30 % 以下或 95 % 以上或有露水的場所運作。

(4).空氣 :

a. 請不要在多灰塵或具有腐蝕性物質的場所操作。

b. 請不要在有揮發性氣體的場所操作。

#### (二) 安裝的安全

(1). 馬達、控制箱: 請遵照說明書正確裝好。

(2). 附屬品

如要裝配其他選購配件或附屬品時,請先關閉電源並拔掉電源線插頭。

(3). 電源線

a. 請注意不要被外物壓住或過度扭曲電源線。

b. 裝釘電源線時請不要靠近會轉動的皮帶輪及三角皮帶, 最少要離開 3 公分以上。

c.當連接電源線到電源插座時,應確定此供應電壓必須符合標示在控制箱銘牌上的指定電壓 ±10 %內。

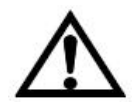

※注意: 控制箱電源系統為 AC 220V 時, 請勿插接到 AC 380V 的 電源插座上, 否則將出現錯誤 碼, 此時請立即關閉電源開關, 重新

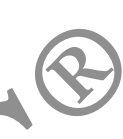

檢查電源。持續供應 380V 超過五分鐘以上,將會燒毀基板而危及人身安全。

(4).接地

a. 為防止雜訊干擾或漏電事故,請做好接地工程。(包括縫紉機、馬達、控制箱、 定位器)

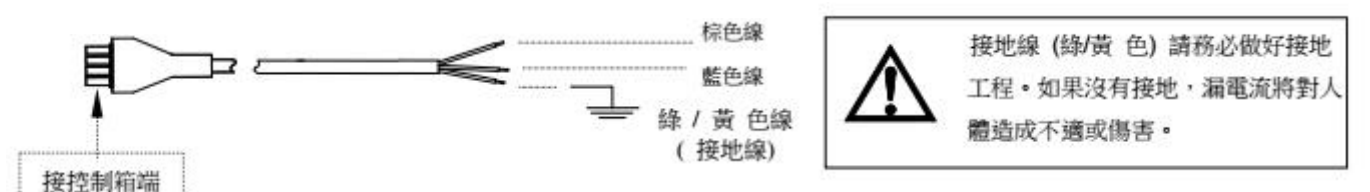

b. 電源線的接地線須以適當大小的導線和接頭連接到生產工廠的系統地線, 此連接必須被永久固定。

#### (三)操作中的安全

(1). 在第一次開電後, 請先以低速操作縫紉機並檢查轉動方向是否正確。

(2). 縫紉機運轉時,請不要去觸馬達手輪、天枰、針等會作動的部位。

(3). 所有可作動的部份,必須以所提供的防護裝置加以隔離,防止身體接觸並請 勿在裝置內塞入其他物品。

(4). 請不要在拆下馬達護蓋及其他安全裝置的情形下操作。

#### (四) 保養維修的安全

在操作以下動作前,請先關閉電源:

(1). 要拆卸馬達或控制箱時或在控制箱上插或拔任何連接插頭時。

(2). 控制箱裏面有危險高壓電, 所以關閉電源後要等 10 分鐘以上方可打開控制 箱蓋。

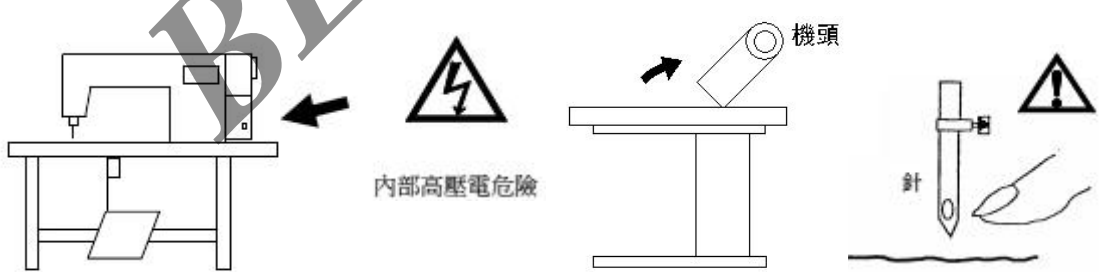

(3). 翻抬車頭時,與更換車針或梭子或穿線時。(如上圖示)

- (4).修理或作任何機械上的調整時。
- (5). 機器休息不用時。

#### (五) 保養維修的規定

(1). 修理及保養的作業, 要請經過訓練的技術人員執行。

(2). 馬達的通風口附近, 請不要堆置雜物阻塞空氣流通, 尤其馬達後風蓋上更不

可附著灰塵、紙屑、布屑等物,以免造成馬達發燙。 (3).請不要以不適當物體,如木槌、鐵槌等敲擊本產品裝置或馬達(電機)軸心。 (4).所有維修用的零件,須由本公司提供或認可,方可使用。

(六) 危險標示、注意標示

這個標示符號表示機器安裝時,如有錯誤恐會傷害到人體或機器會 受到損壞,所以機器方面有危險性的地方會有此標示。

> **上**這個標示符號表示有高壓電,電氣方面有危險性的地 方會有此標示。

### (七)保固期限規定

本裝置保證在正常工作情況且無人為失誤的操作下,保證出廠 12 個月內,無償 的為客戶維修使能正常操作。

二、安裝與調整

(一) 馬達的安裝

直驅型: (馬達與車頭結合或懸掛在一起的安裝方式) 請參閱各車頭製造廠 之說明書。

(二) 控速器的安裝

A. 控速器與其支架座

B. 將控速器連座鎖與車板下

C. 安裝後示意圖

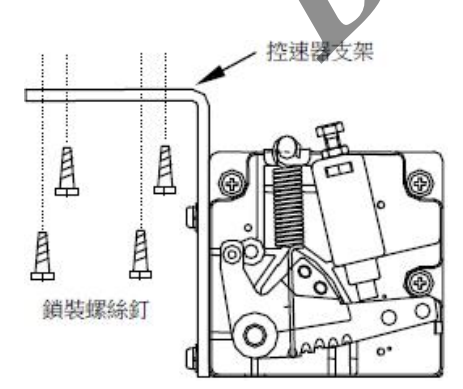

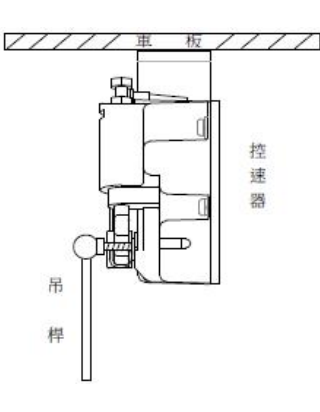

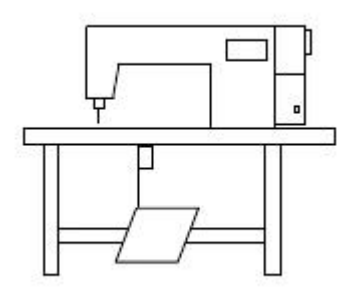

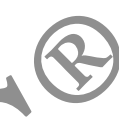

(三)控速器前、後踏力量的調整
控速器各部位名稱:如右圖示
A:前踏力量彈簧。
B:後踏力量的調整螺栓。
C:踏板旋臂。
D:腳踏板吊杆。

|   | 調整需求          | 調 整 結 果                                          |
|---|---------------|--------------------------------------------------|
| 1 | 踏板前踏<br>力量的調整 | 當彈簧 A 愈向右側勾時,表示力量愈重。<br>當彈簧 A 愈向左側勾時,表示力量愈輕。     |
| 2 | 踏板後踏<br>力量的調整 | 當螺栓 B 愈向上 ← 時,則後踏力量愈輕。<br>當螺栓 B 愈向下 > 時,則後踏力量愈重。 |
| 3 | 踏板行程<br>長短的調整 | 當吊桿 D 向右側孔鎖裝時,表示行程較長。<br>當吊桿 D 向左側孔鎖裝時,表示行程較短。   |

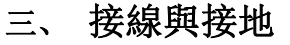

(一)單相與三相電源線的接法綠/黃色電線為接地線,一定要做好系統的接地工程,請讓合格的電氣工程人員予以施工。

重

В

С

D

0

0

0

輕

G

C

0

F

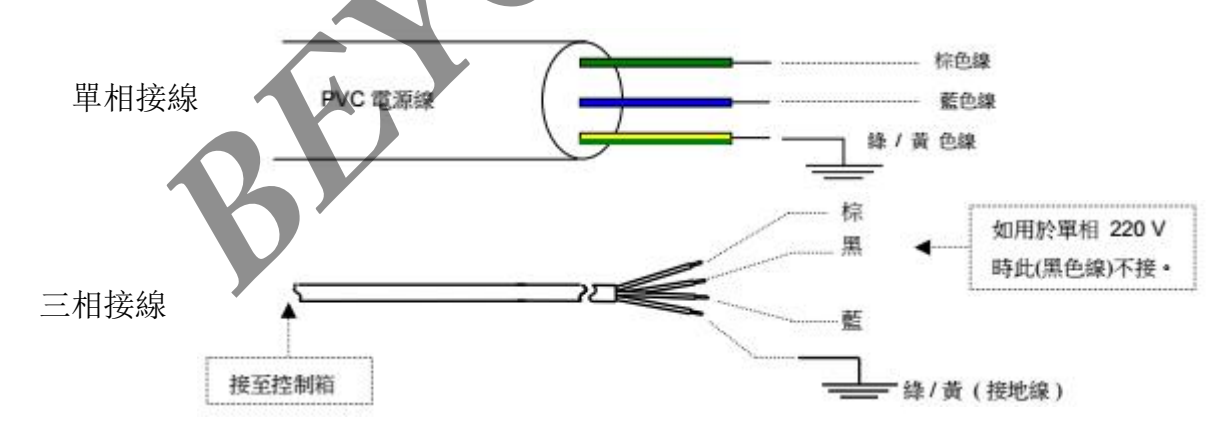

 當三相 220 V 的伺服馬達機型,如要接於單相 200<sup>~</sup>240 V 的電壓使用時,只要接 棕 色線 和 藍色線即可,但黑色線請用絕緣膠帶確實包好,以免產生漏電現象。
 線/黃色電線為接地線,一定要做好系統的接地工程。 (二)當電源系統配置為三相四線式 380V 時,欲使用單相 220V 供應本電機的接線方式。

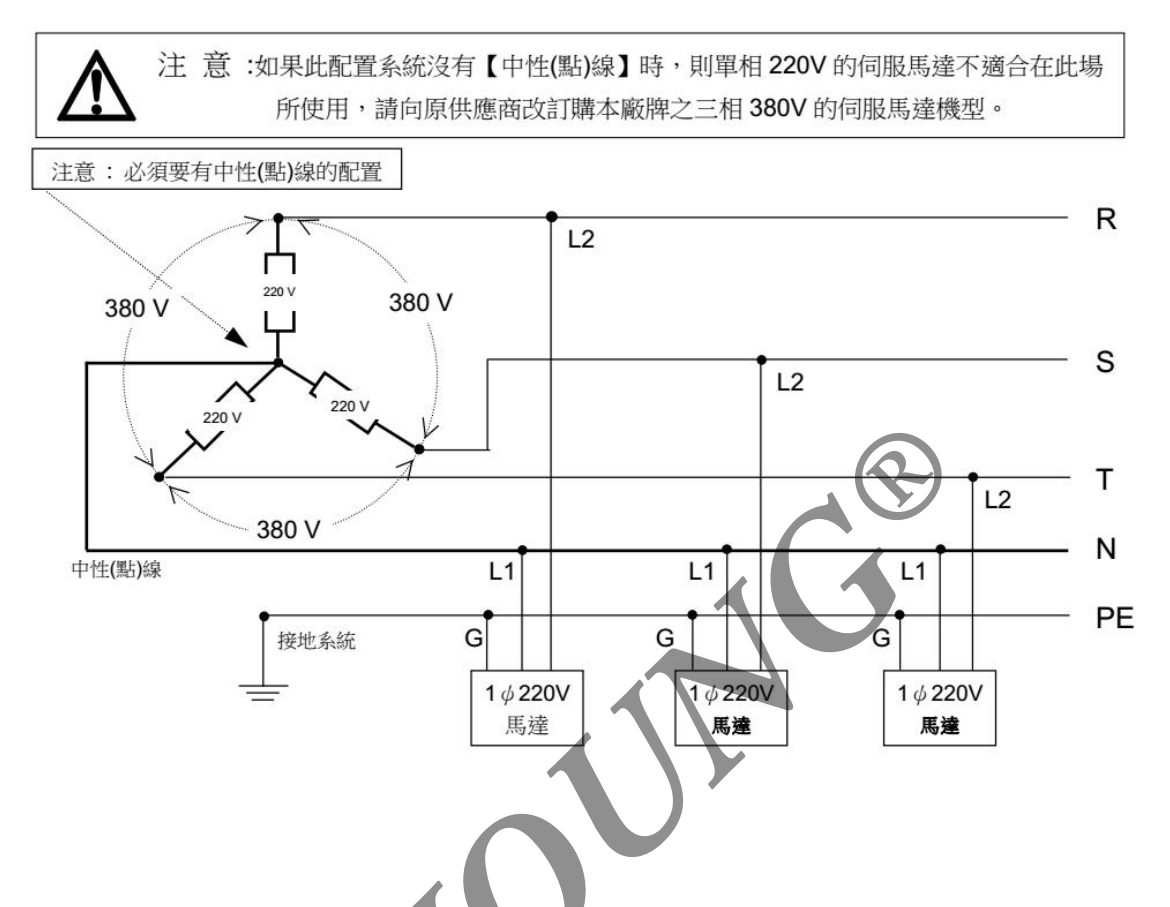

(三)當單相 220V 伺服馬達欲使用在三相 220V 的電壓時,須注意配置使 用上的負載平衡 連接相當多數量縫紉機配置使用時,需考慮三相中 R、S、T 各相的平衡,如下 圖示:

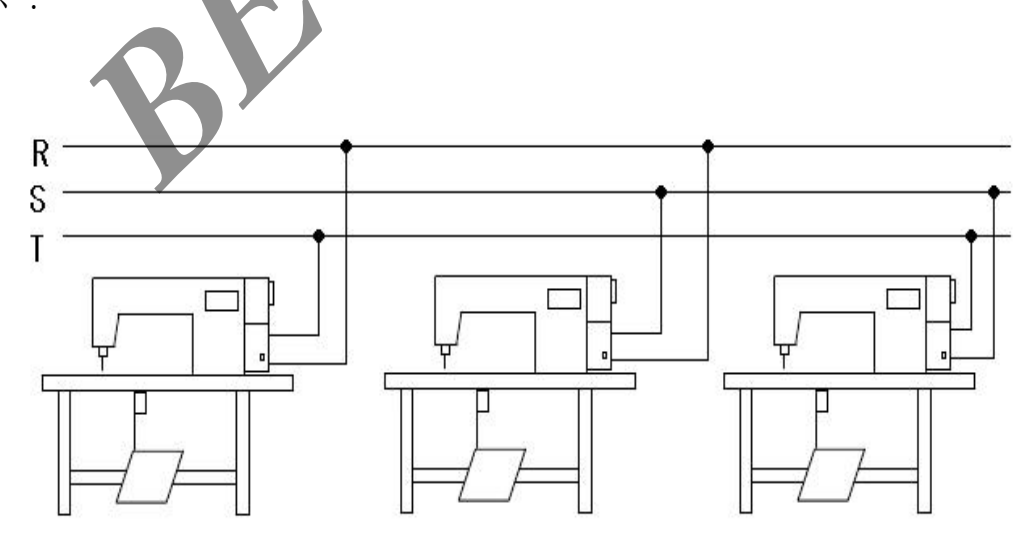

# 四、選針盒的操作方式

(一) 按鍵功能介紹

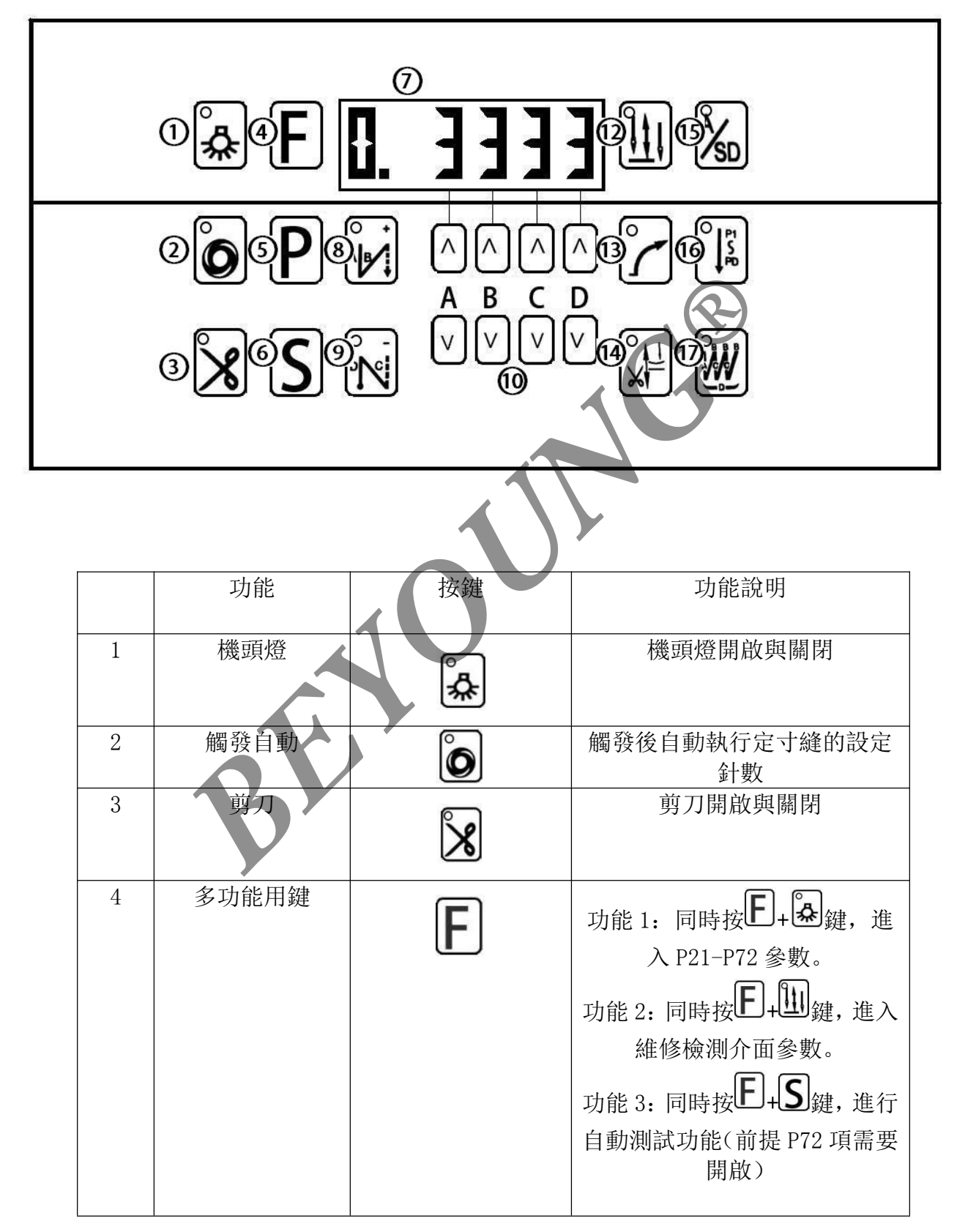

| 5   | 進入 P 參數<br>(P1-P10) | 5 進入 P 參數<br>(P1-P10) <b>P</b> | 進入 P1-P10 參數                                      |     |
|-----|---------------------|--------------------------------|---------------------------------------------------|-----|
| 6   | 進入參數內容區<br>/儲存/退出   | 6     進入參數內容區       /儲存/退出     | 進入參數內容區/儲存鍵和退出<br>鍵                               |     |
| 7   | LED 顯示幕             | 7 LED 顯示幕 <b>[]. ]]]</b>       | 參數功能顯示幕                                           |     |
| 8   | 起始回縫                | 8 起始回縫                         | 功能 1: 起始回縫開啟和關閉<br>功能 2: 當進入 P 參數後。可做<br>P 參數遞增鍵。 |     |
| 9   | 終止回縫                | 9 終止回縫                         | 功能 1: 終止回縫開啟和關閉<br>功能 2: 當進入 P 參數後。可做<br>P 參數遞減鍵。 |     |
| 10  | A、B、C、D 數值<br>調整    | A、B、C、D 數值<br>調整               | ▲<br>參數數值遞增 ♥<br>參數數值<br>遞減                       |     |
| 11  | 上下停車位鍵              | 11 上下停車位鍵                      | 針杆上下停車位設置                                         |     |
| 12  | 慢啟動                 | 12 慢啟動                         | 以平緩加速方式啟動馬達<br>(配合 P8、P9 使用)                      |     |
| 13  | 抬壓腳                 | 1.3 抬壓腳                        | 抬壓腳開啟與關閉                                          |     |
| 14  | 加固縫模式切換             | 4 加固縫模式切換                      | 加固縫高低速模式切換                                        |     |
| 15  | 多段定寸縫               | 15 多段定寸縫                       | 多段定寸縫開啟與關閉                                        |     |
| 16  | 連續回縫                | 16 連續回縫                        | 連續回縫開啟與關閉                                         |     |
|     |                     |                                |                                                   |     |
| A)  | 起始回縫                | 起始回縫 利用                        | ▲=+1 及 = -1 來調整起始/ 終止回縫的 A、B、C、                   |     |
|     |                     |                                | 战的針數。各段最大 15 針。(汪)                                |     |
| Å E |                     |                                |                                                   | ×sd |
|     |                     |                                |                                                   |     |
|     |                     |                                |                                                   | M   |

B) 終止回縫

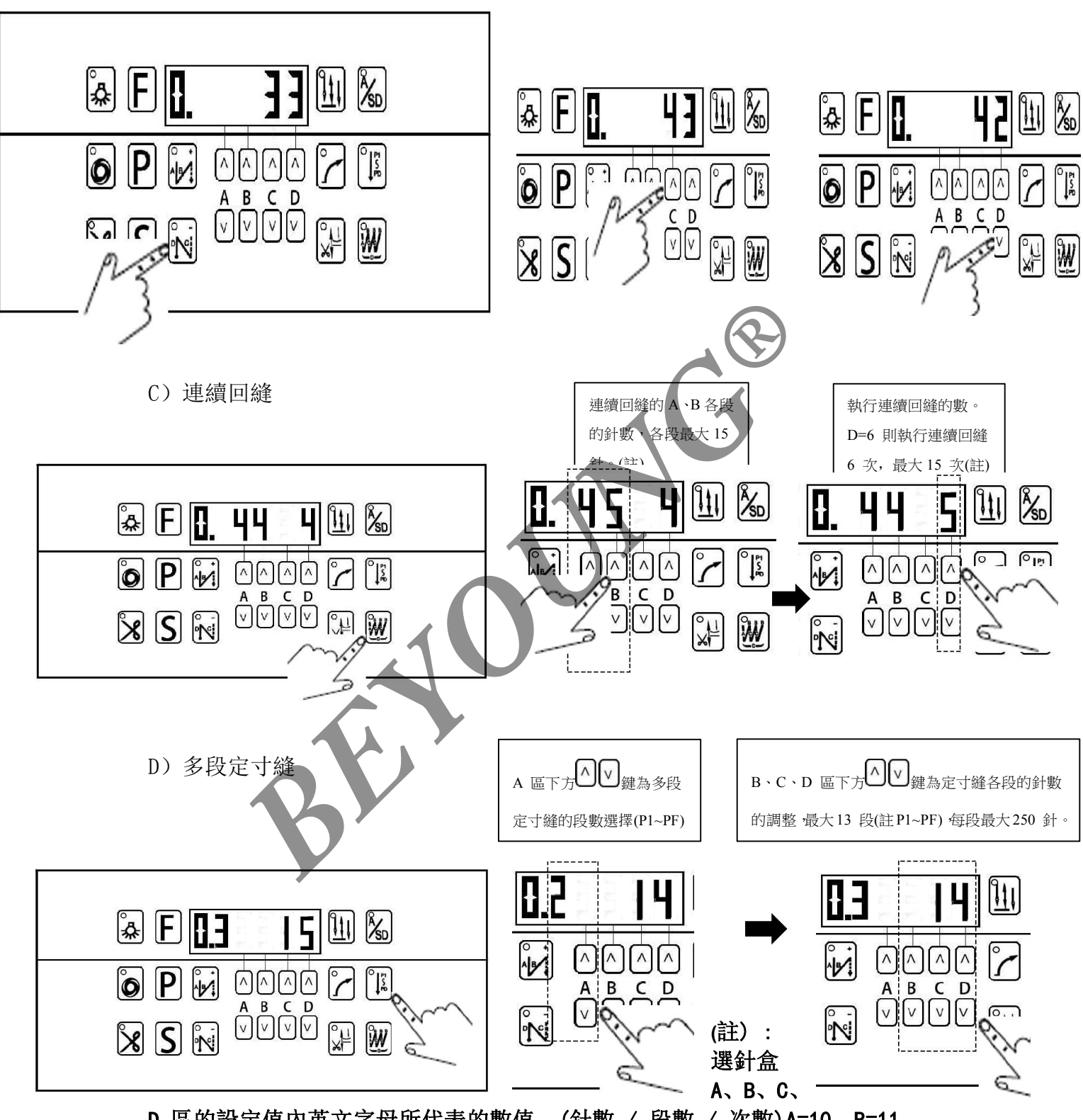

D 區的設定值內英文字母所代表的數值。(針數 / 段數 / 次數)A=10、B=11、 C=12、D=13、E=14、F=15。

# 五、參數調整說明

(一)如何進入參數內容並調整內容
步驟一:依下述各階之操作步驟,進入欲設定參數模式的第一個參數畫面,再以
〕 或 → 鍵找出欲設定的參數序號,按 S 鍵確認進入參數。
步驟二:進入欲設定參數模式參數內容畫面,再以 → 或 → 鍵找出欲設定的參數
值,按S 鍵確認參數並退出。

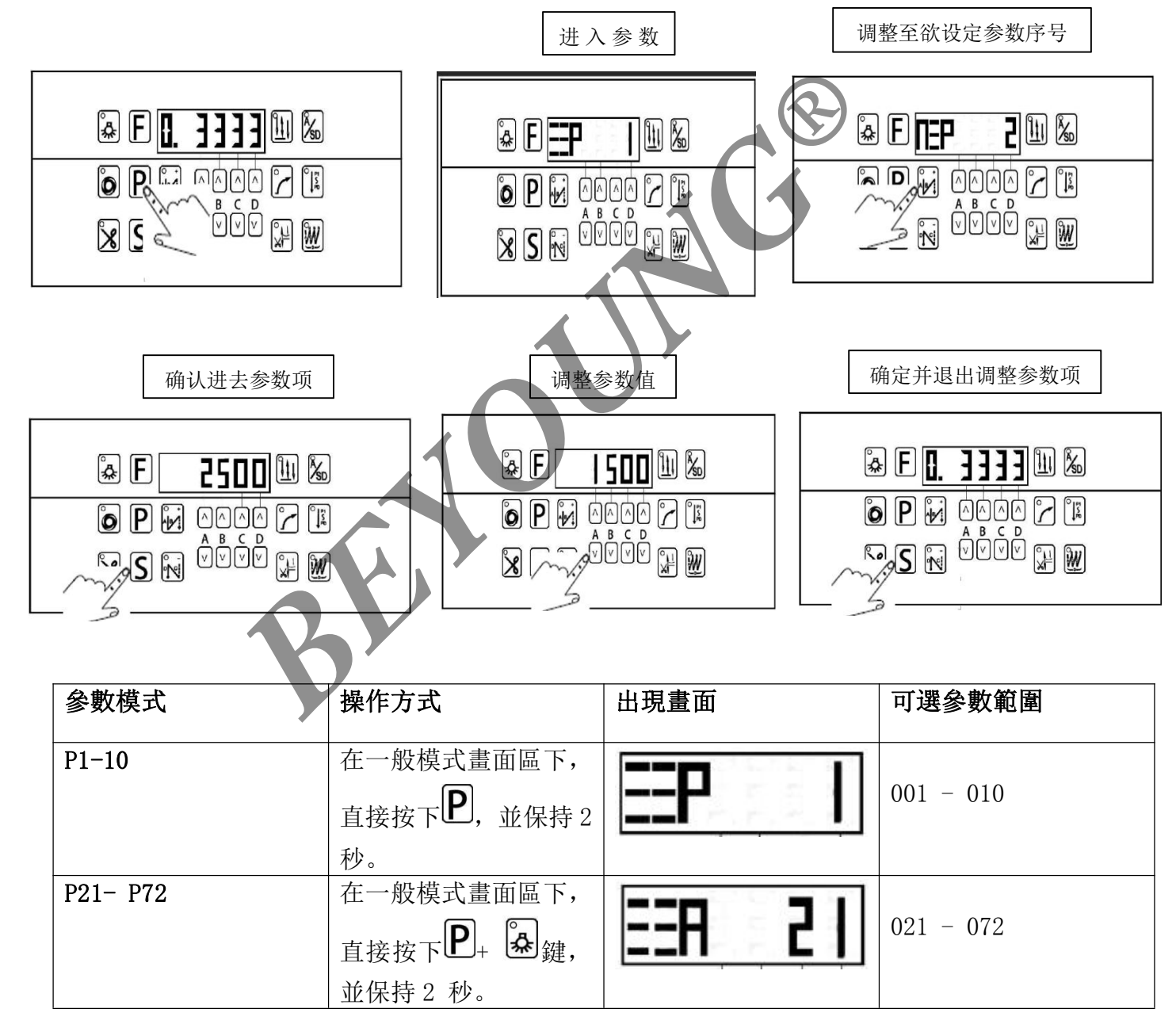

(二) 抬壓腳設定

1. 壓腳的工作狀態設置。參數(P10)

- 1: 停車後踏抬壓腳
- 2: 剪線與停車後自動抬壓腳
- 3: 剪線後自動抬壓腳
- 4: 停車後自動抬壓腳
- 2. 抬壓腳維持時間。參數(P23)

默認值是 20 秒,當壓腳抬起後,20 秒內無操作則壓腳自動放下。其參 數可調整範圍 5 - 60 秒。

3. 抬壓腳電流全開時間,參數 (P24)

默認值是 120ms,此參數小與 60 則壓腳抬不起。其參數可調整範圍 20 - 200ms。

4. 抬壓腳全開脈衝占空比,參數 (P25)

默認值是 1200, 其參數可調整範圍 20 - 1900。如設定不當時, 可能導致押腳提升器無力或發燙等現象。

5. 放壓腳模式, 參數 (P27)

0: 慢速模式

1: 快速模式

6. 放壓腳延時,參數(P28) 配合 P27 使用。

(三)安全開關設定

安全開關模式, (參數模式 P59)

- 0: 安全開關未使能
- 1: 安全開關常閉有效
- 2: 安全開關常開有效

默認值 0,即關閉該功能。當安全開關設定不當,常開或者長臂混淆使 用時,可能導致電機不工作。此時把 P59 改為 0 關閉即可。當有可能安全開 關出問題時,可通過進入檢測模式 SFS 進行檢查。

| 序號  | 内容說明        | 面板顯示 | 設定範圍     | 初始值  | 備註 |
|-----|-------------|------|----------|------|----|
| P1  | 設置起縫速度      | SSP  | 100-1000 | 250  |    |
| P2  | 設置最高轉速      | MSP  | 100-4500 | 2000 |    |
| P3  | 設置剪線轉速      | CSP  | 100-450  | 200  |    |
| P4  | 設置起始回針轉速    | SRF  | 200-2000 | 1200 |    |
| P5  | 設置結束回針轉速    | ERF  | 200-2000 | 1200 |    |
| P6  | 設置曲折縫轉速     | WSP  | 200-2000 | 1200 |    |
| P7  | 設置商標縫轉速     | LSS  | 200-2000 | 1200 |    |
| P8  | 設置慢起縫轉速     | LSP  | 100-1000 | 500  |    |
| P9  | 設置慢起縫針數     | LSN  |          | 2    |    |
| P10 | 設置抬壓腳工作狀態   |      |          |      |    |
|     | 1: 停車後踏抬壓腳  |      |          |      |    |
|     | 2: 剪線與停車後自動 |      |          |      |    |
|     | 抬壓腳         |      |          |      |    |

六、功能參數表

|     | 3: 剪線後自動抬壓腳 |     |            |             |  |
|-----|-------------|-----|------------|-------------|--|
|     | 4:停車後自動抬壓腳  | FOM | 1-4        | 1           |  |
| P21 | 加速斜率        | SAS | 10-100     | 50          |  |
| P22 | 降速斜率        | EAS | 20-400     | 200         |  |
| P23 | 抬壓腳維持時間     | FHT | 5-60       | 20 秒(S)     |  |
| P24 | 抬壓腳電流全開時間   | FAT | 20-200     | 120 毫秒(ms)  |  |
| P25 | 抬壓腳全開脈衝占空   | FAC | 20-1900    | 1200        |  |
|     | 比           |     |            |             |  |
| P26 | 抬壓腳維持脈衝占空   | FHC | 50-1500    | 100         |  |
|     | 比           |     |            |             |  |
| P27 | 放壓腳模式       |     |            |             |  |
|     | 0: 慢速模式     | FDM | 0-1        | 0           |  |
|     | 1: 快速模式     |     |            |             |  |
| P28 | 放壓腳延時       | FDD | 10-200     | 60 毫秒 (ms)  |  |
| P29 | 放壓腳信號檢測延時   | FUD | 10-100     | 80 毫秒 (ms)  |  |
| P30 | 剪線電磁鐵打開角度   | COA | 30-240     | 70 度(°)     |  |
| P31 | 剪線電磁鐵關閉角度   | CCA | 240-358    | 350度(°)     |  |
| P32 | 剪線電磁鐵全開時間   | CAT | 10-200     | 80 毫秒 (ms)  |  |
| P33 | 剪線電磁鐵全開占空   | CAC | 200-1900   | 1400        |  |
|     | 比           |     |            |             |  |
| P34 | 剪線電磁鐵維持占空   | СНС | 100 - 1500 | 300         |  |
|     | 比           |     |            |             |  |
| P35 | 松線電磁鐵打開角度   | ROA | 30-300     | 270 度(°)    |  |
| P36 | 松線電磁鐵關閉角度   | RCA | 240-358    | 350 度(°)    |  |
| P37 | 松線電磁鐵全開時間   | RAT | 10-100     | 80 毫秒(ms)   |  |
| P38 | 松線電磁鐵全開占空   | RAC | 100-1900   | 500         |  |
|     | 比           |     |            |             |  |
| P39 | 松線電磁鐵維持占空   | RHC | 100-1500   | 200         |  |
|     | 比           |     |            |             |  |
| P40 | 倒縫電磁鐵全電流時   | BAT | 10-100     | 100 毫秒 (ms) |  |
|     | 間           |     |            |             |  |
| P41 | 倒縫電磁鐵全開占空   | BAC | 100-1900   | 1500        |  |
|     | 比           |     |            |             |  |
| P42 | 倒縫電磁鐵維持占空   | BHC | 100-1500   | 300         |  |
|     | 比           |     |            |             |  |
| P43 | 起始回縫 A 補償   | SRA | 1-100      | 20 毫秒(ms)   |  |
| P44 | 起始回縫 B 補償   | SRB | 1-100      | 20 毫秒(ms)   |  |
| P45 | 結束回縫 A 補償   | ERA | 1-100      | 5 毫秒(ms)    |  |
| P46 | 結束回縫 B 補償   | ERB | 1-100      | 20 毫秒(ms)   |  |
| P47 | 曲折縫A段補償     | WCA | 1-100      | 20 毫秒(ms)   |  |
| P48 | 曲折縫 B 段補償   | WCB | 1-100      | 20 毫秒(ms)   |  |
| P49 | 底線倍率        | DLM | 0-20       | 0           |  |
| P50 | 底線初值        | DLI | 200-4000   | 1600        |  |

| P51 | 計件倍率             | CNM     | 0-20     | 1           |  |
|-----|------------------|---------|----------|-------------|--|
| P52 | 裝飾固縫功能           |         |          |             |  |
|     | 0: 裝飾固縫關閉        | DES     | 0-1      | 0           |  |
|     | 1: 裝飾固縫打開        |         |          |             |  |
| P53 | 裝飾固縫延時時間         | DED     | 0-100    | 100 毫秒(ms)  |  |
| P54 | 下停車位設定           | DSA     | 30-220   | 70 度(°)     |  |
| P55 | 上停車位設定           | USA     | 2-358    | 330 度(°)    |  |
| P56 | 反轉電機功能是否開        |         |          |             |  |
|     | 啟                |         |          |             |  |
|     | 0: 閉停車反轉功能       | RMS     | 0-1      | 0           |  |
|     | 1: 打開停車反轉功       |         |          |             |  |
|     | 能                |         |          |             |  |
| P57 | 電機反轉角度設置         | RMA     | 0-90     | 45 度(°)     |  |
| P58 | 輪比設定             | WHL     | 800-1200 | - 1000      |  |
| P59 | 安全開關模式           |         |          |             |  |
|     | 0:安全開關未使能        |         |          |             |  |
|     | 1:安全開關常閉有        |         |          |             |  |
|     | 效                |         |          |             |  |
|     | 2: 安全開關常開有       | SSM     | 0-2      | 0           |  |
|     | 效                |         |          | ~           |  |
|     |                  |         |          |             |  |
| P60 | 上定位使用光栅或磁        |         |          |             |  |
|     | 鐵切換              |         |          |             |  |
|     | 0: 上定位採用光栅       |         | 0.1      | 0           |  |
|     | 「「参考定位」          | UPC     | 0-1      | 0           |  |
|     | 1: 上疋世休用于輛       |         |          |             |  |
| D61 | 出现参考定也<br>出上空后描式 |         |          |             |  |
| P01 | 14上走世候天          | EDM     | 0_1      | 0           |  |
|     | 0. 册报北上定位        | I, L MI | 0-1      | 0           |  |
| P62 | 加速度延時            | ASD     | 1-300    | 100 亭秋(ms)  |  |
| 102 | MILE/ Z ZEM      | NOD     | 1 500    | 100 毛小 (m3) |  |
| P63 | 腳踏剪線信號點          | CFS     | 1-1000   | 350         |  |
|     |                  |         |          |             |  |
| P64 | 腳踏抬壓腳信號點<br>     | FUS     | 1-1500   | 650         |  |
| P65 |                  | FDS     | 1-2000   | 1100        |  |
|     |                  |         |          |             |  |
| P66 | 腳踏板停車信號點         | MSS     | 1-2000   | 1550        |  |
| P67 | 腳踏中間複位信號點        | FRS     | 1-2500   | 1750        |  |
| P68 | 腳踏低速行程           | FLS     | 1-4000   | 2200        |  |
|     |                  | DED     | 1 100    |             |  |
| P69 | 削縫停頓处時           | RFD     | 1-100    | 5           |  |
| P70 | 鎖定電機時間           | LMT     | 100-500  | 200 毫秒(ms)  |  |

| P71 | 暫停時使能找上針位  |     |     |   |  |
|-----|------------|-----|-----|---|--|
|     | 0: 暫停時電機不回 |     |     |   |  |
|     | 上針位        | HUE | 0-1 | 0 |  |
|     | 1: 暫停時電機回上 |     |     |   |  |
|     | 針位         |     |     |   |  |
| P72 | 自動運行模式     |     |     |   |  |
|     | 0: 自動運行關閉  | ARE | 0-1 | 0 |  |
|     | 1: 自動運行使能  |     |     |   |  |

#### 七、錯誤代碼顯示

| 錯誤代                           | 碼     |                     | 錯誤說明             |      | 檢測維修                | 備註        |
|-------------------------------|-------|---------------------|------------------|------|---------------------|-----------|
| ERR-01 電機堵轉 檢測電機是否卡住,電機編碼器 QE |       | 幾是否卡住, 電機編碼器 QEP 信號 |                  |      |                     |           |
|                               |       |                     |                  | 是否正常 |                     |           |
| ERR-0                         | 2     | 電棧                  | <b>Ě控制硬體檢測到過</b> | 檢測電材 | 幾信號線插頭與驅動線插頭是否良     |           |
|                               |       |                     | 流                | 好    |                     |           |
| ERR-0                         | 3     | 電機                  | <b>Ě控制軟體檢測到過</b> | 檢測電材 | 幾信號線插頭與驅動線插頭是否良     |           |
|                               |       |                     | 流                | 好    |                     |           |
| ERR-0                         | 94    | 開關                  | 周檢測到腳踏板未連        | 檢測腳距 | 踏板是否連接, 或開機時是否壓下    |           |
|                               |       |                     | 接                | 腳踏板  |                     |           |
| ERR-0                         | 95    | 信用                  | 這機霍爾信號丟失         | 檢測電材 | 幾霍爾相位是否正常           |           |
| ERR-0                         | 6     | 電                   | 機上針位信號丟失         | 檢測電  | 幾上針位信號是否正常          |           |
| 檢測                            | 面板    | 反顯                  | 功能描述             |      | 檢測值                 | 備註        |
| 序號                            | र्त्र | 1                   |                  |      |                     |           |
| C1                            | QE    | ΈP                  | 正交編碼器輸出          | 檢測   | 0-359               |           |
| C2                            | CD    | 00                  | 光柵原點檢測           | IJ   | 0-1                 |           |
| C3                            | HA    | 0                   | 上針位霍爾檢           | 測    | 0-1                 |           |
| C4                            | FT    | S                   | 腳踏板信號檢           | 測    | 0-4096              |           |
| C5                            | UC    | 2S                  | 電機U相霍爾電流         | 採樣值  | 正常時顯示 1600 上下浮動 100 |           |
| C6                            | WC    | CS                  | 電機W相霍爾電流         | 採樣值  | 正常時顯示 1600 上下浮動 100 |           |
| C7                            | SF    | rS                  | 安全開關狀創           | 1015 | 0-1                 | 檢測按下與鬆開狀態 |
| C8                            | BB    | 81                  | 倒縫按紐1狀           | 態    | 0-1                 | 檢測按下與鬆開狀態 |
| C9                            | BB    | 32                  | 倒縫按紐2狀           | 態    | 0-1                 | 檢測按下與鬆開狀態 |
| C10                           | HL    | .B                  | 暫停鍵狀態            |      | 0-1                 | 檢測按下與鬆開狀態 |

八、檢測維修

(一) 編碼器檢測

當故障出現 E1 時,可以通過檢測查看是否編碼器出現問題。

步驟:①同時按下 6 10,此時介面顯示 9 17

②按 進入第一項參數,此時介面顯示 204 是電機隨

機位置的一個點,這個範圍是0到359之間的值。

③逆時針慢慢旋轉針車手輪,此時顯示幕上的數值增加,直到滿 359 後自動 變 0。

如果轉動手輪數值不變,再次檢查端子介面連接,如果一切連接正常則判斷為編碼器或電控箱出現故障。

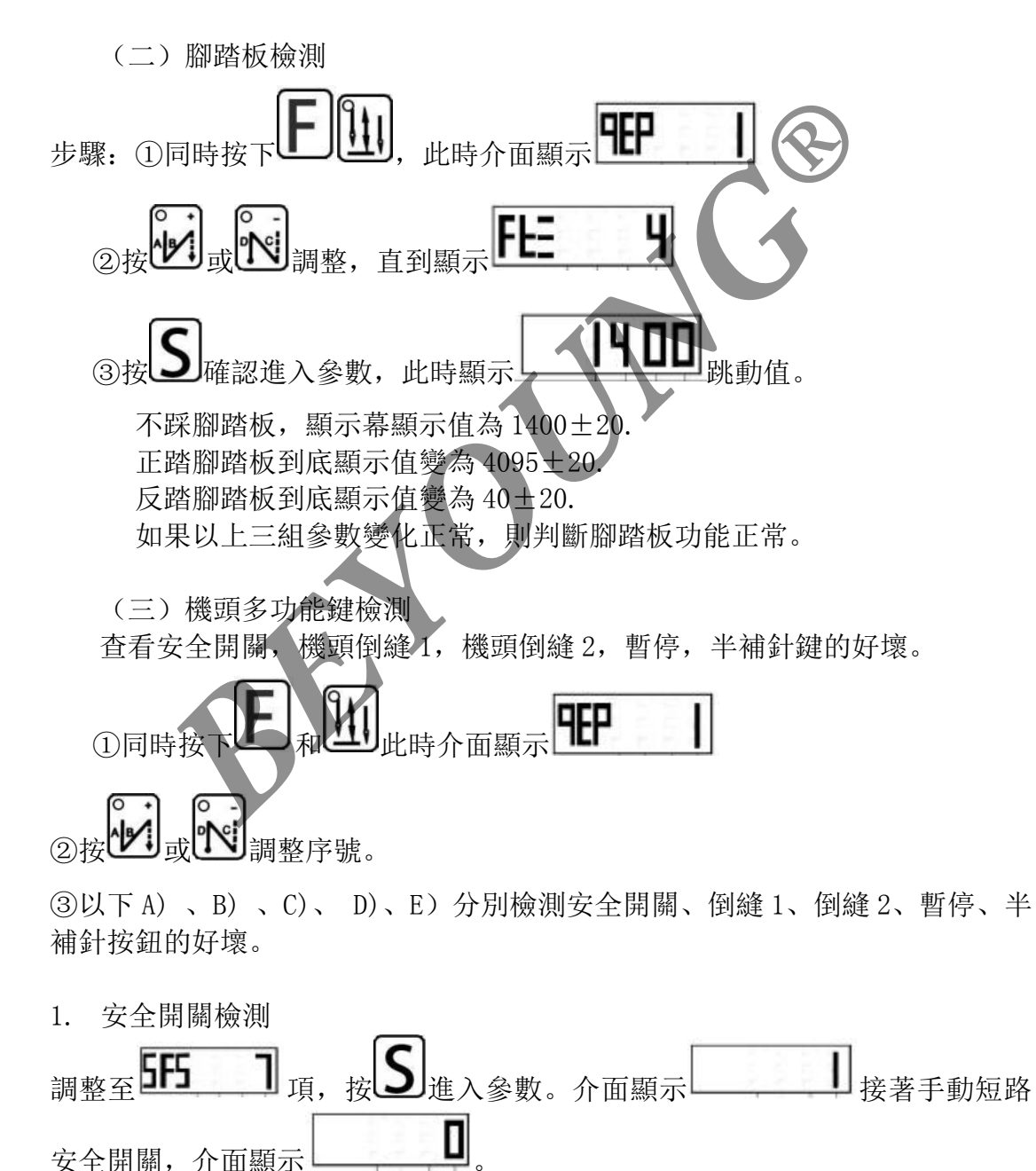

則表示安全開關正常。檢測完成後按上退出,回到主介面。

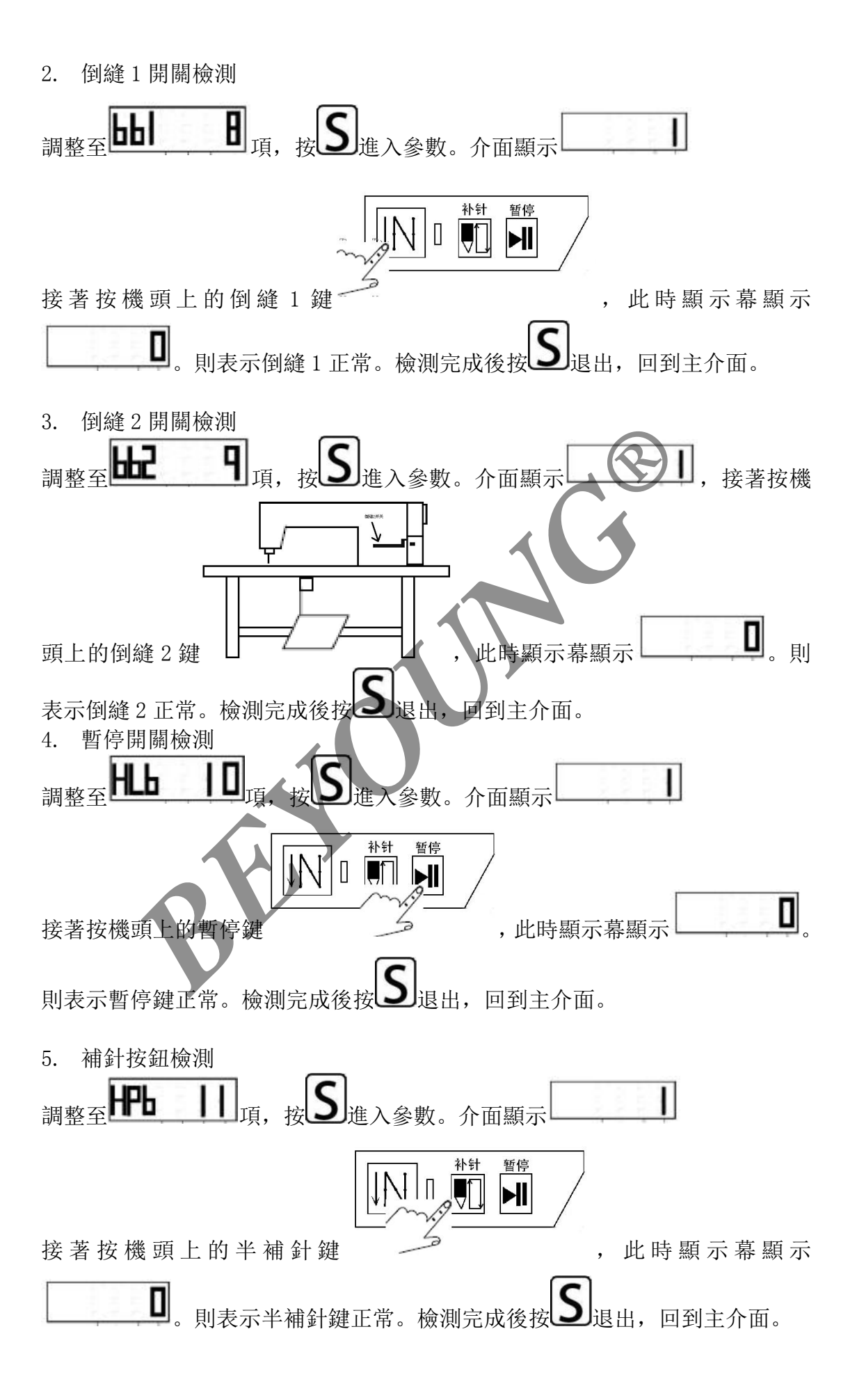

#### 九、機頭線路連接圖

#### 控制器端口接線示意圖

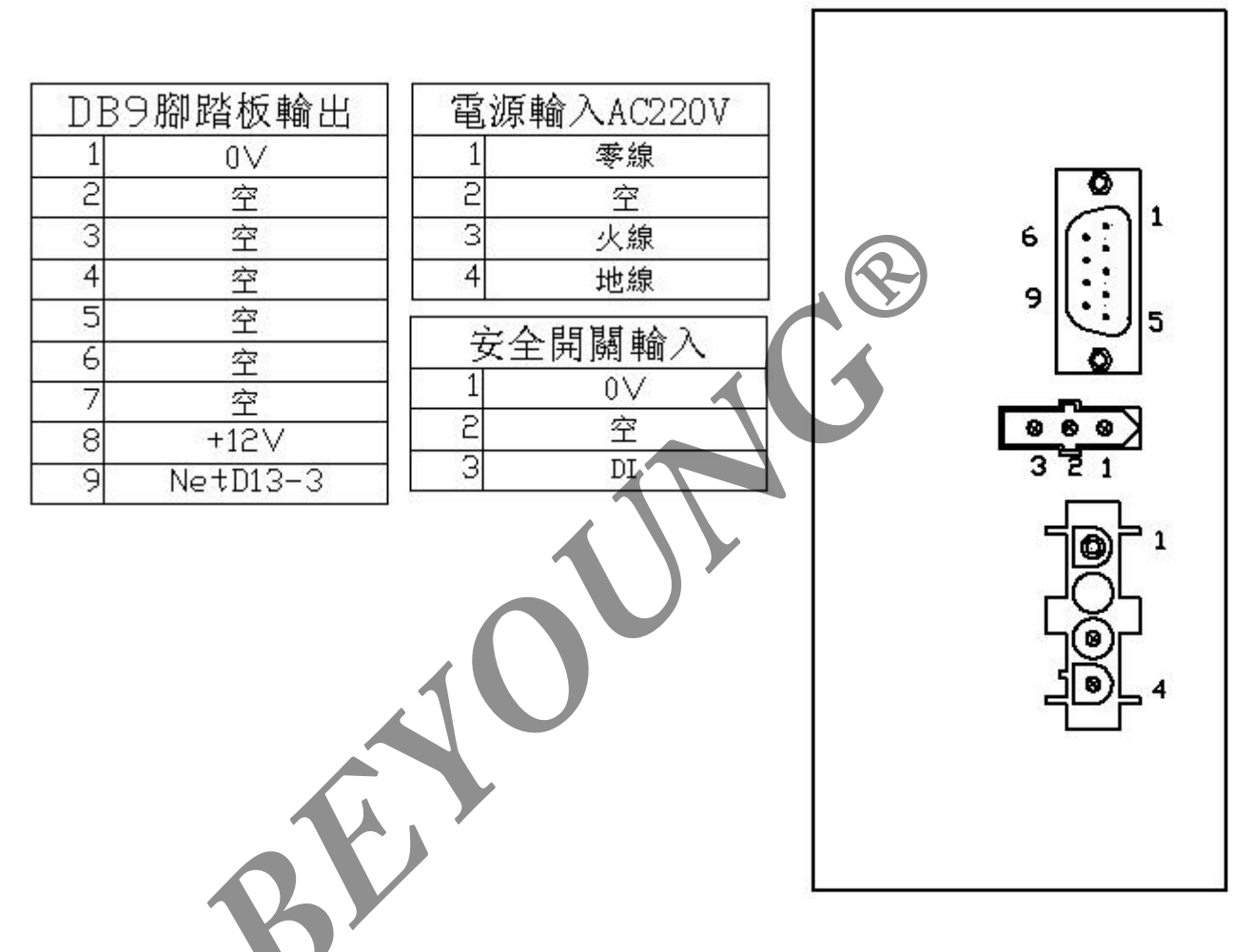

控制器接线示意图如下:

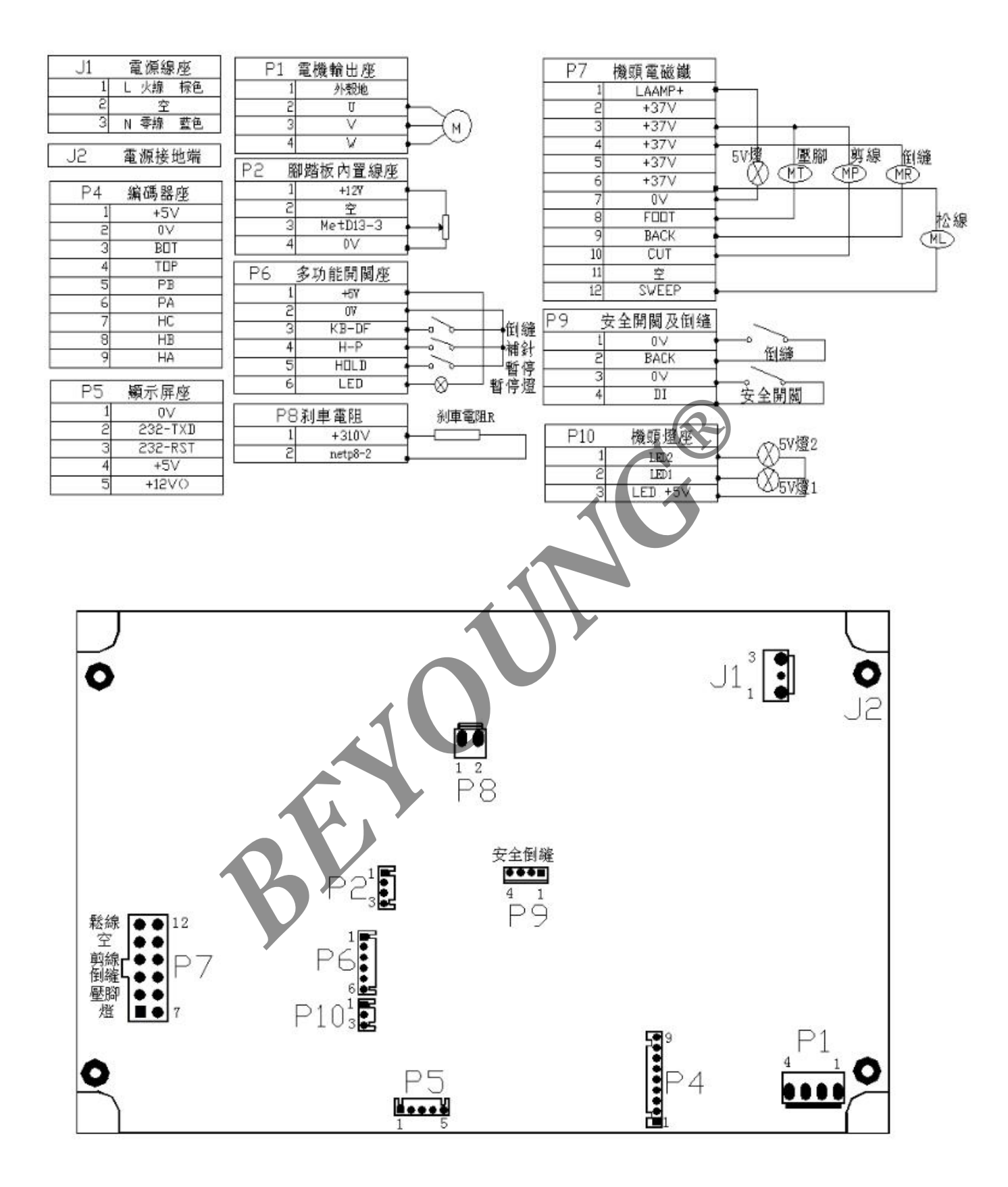

#### 5 7 8 数值 0 1 2 3 4 6 9 5 ٦ 0 3 5 9 Ч 6 8 **H** G 英文字母 В С D Е F Ι J A 3 C E 8 Ь Р Ξ Н J 液晶显示 ĹТ 英文字母 L N 0 Р Т K M Q R S 9 = μ F $\square$ ρ. 液晶显示 Ľ Ń 0 Г V 英文字母 U W Х Ζ Y ۲ Ч В 液晶显示 U U

#### 十、液晶显示字体与实际字体对照表:

# Ac Servo Control System Operation Manual

| 1. Safety instruction ······                          | •••••2  |
|-------------------------------------------------------|---------|
| 2. Installation and adjustment                        | •••••4  |
| 3. Wiring & Earthing                                  | •••••5  |
| 4. Needle selection box operation                     | •••••7  |
| 5. Parameter selection description                    | 10      |
| (1)How to get into the content and adjust the content | 10      |
| (2)Lifting foot setting                               | 11      |
| (3)Safety switch settings                             | 11      |
| 6.Function parameter list ·······                     | •••••11 |
| 7.Error code display                                  | ·····14 |
| 8.Inspection and maintenance                          | 14      |
| (1)Encoder detection                                  | ·····14 |
| (2)Pedal test                                         | 15      |
| (3)Multi function key detection                       |         |
| 9.Head line connection diagram                        |         |
| 10.1 CD font and the actual font comparison table     |         |
|                                                       |         |

# Safety instruction

# User are asked to read this operation manual completely and carefully before installation or operation

When install and operate L10 control box, precaution must be taken as the following.

This product is designed for specify sewing machines and must not be used for other purposes.

# Work Environment :

(1)Power voltage

Only use Power Voltage indicated on the name plate of the Feeder in  $\pm 10$  % ranges.

(2) Electromagnetic pulse interference To avoid the false operate, please keep the product away from the high electromagnetic machinery or electro pulse generator. (3)Temperature:

a.Please don't operate in room temperature is above 45°C or under 5°C b.Avoid operating in direct sun light or outdoors area.

c.Avoid operating near the heater.

d.Avoid operating in the area which humidity is 30 % or less and 95% or more, also keep away dew area.

(4).Atmosphere:

a Avoid operating in dusty area, and stay away from corrosive material. b Avoid operating in evaporate or combustible gas area.

# Safety In Installation :

(1).Control box: Follow the instruction in this manual for correct installation.

(2).Accessories: Turn off the power and unplug the cord before mounting any accessories.

#### (3).Power line

a.Please don't be pressed or twisted things over power line

b.Please don't close to turn the binding power line pulley and V-belt, leaving at least 3 cm or more

c.When connect the power cord into the wall socket should determine the supply voltage must comply with the label in the control box on the nameplate specified voltage of +1 - 10%

Control box power supply system for AC 220V, please do not insert the received AC 380V power supply socket, otherwise there will be error code. At this time, please turn off the power switch immediately, re check the power. Last 380V supply more than five minutes or more, will be burned substrate and endanger the personal safety.

(4).Ground

a. In order to prevent noise interference or leakage accident, please do the grounding engineering. (including sewing machine, motor, control box, locator)

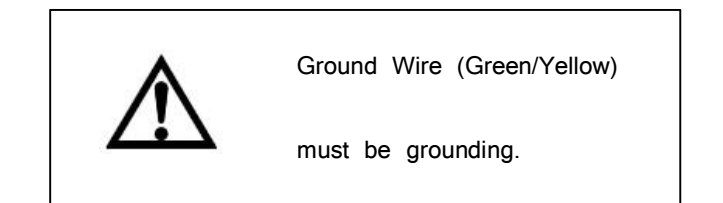

b. The grounding wire of the power cable shall be connected to the system ground wire of the production plant with the appropriate size of the wires and connectors. This connection must be permanently fixed.

# Maintenance of safety

### Before operating the following action, please turn off the power supply

(1).To remove the motor or control box or insert or pull any connection plug on the control box.

(2).Control box where there is a risk of high voltage power, so the power supply to wait for more than 10 minutes before the party can open the control box cover.

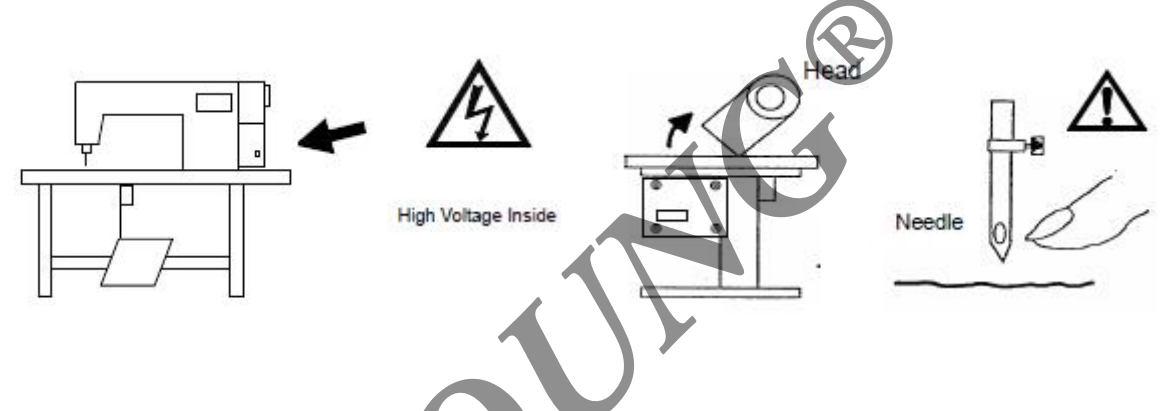

- (3).Turn up front, and needle replacement or shuttle or wire (as shown).
- (4).Repair or make any mechanical adjustment
- (5)When the machine is not in use.

# Maintenance requirements

(1).Repair and maintenance of the operation, to please the training of technical personnel to perform

(2).Around the vents of the motor, please don't, piled debris blocking air circulation, especially motor wind cover but can not adhesion of dust and scraps of paper, cloth scraps, so as to avoid burning motor

(3).Please do not use inappropriate objects, such as hammer percussion mallet, the device or motor axis

(4).All parts for repairs shall be provided or approved by the company, and may be used by the company.

# **Danger and Caution Signs**

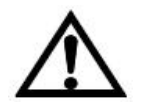

Risks that may cause personal injury or risk to the machine are marked with this symbol in the instruction manual.

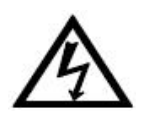

This symbol indicates electrical risks and warnings.

# The warranty period stipulated

This device to ensure the normal operation of the situation and no one for the mistakes of the operation, to ensure that the factory within 12 months, free of charge for the maintenance of customers so that the normal operation.

#### Installation and adjustment

1.Motor installation

Direct drive type: (motor and front combined with the installation of the way) please refer to the manufacturer's instructions.

2. Installation of speed control device

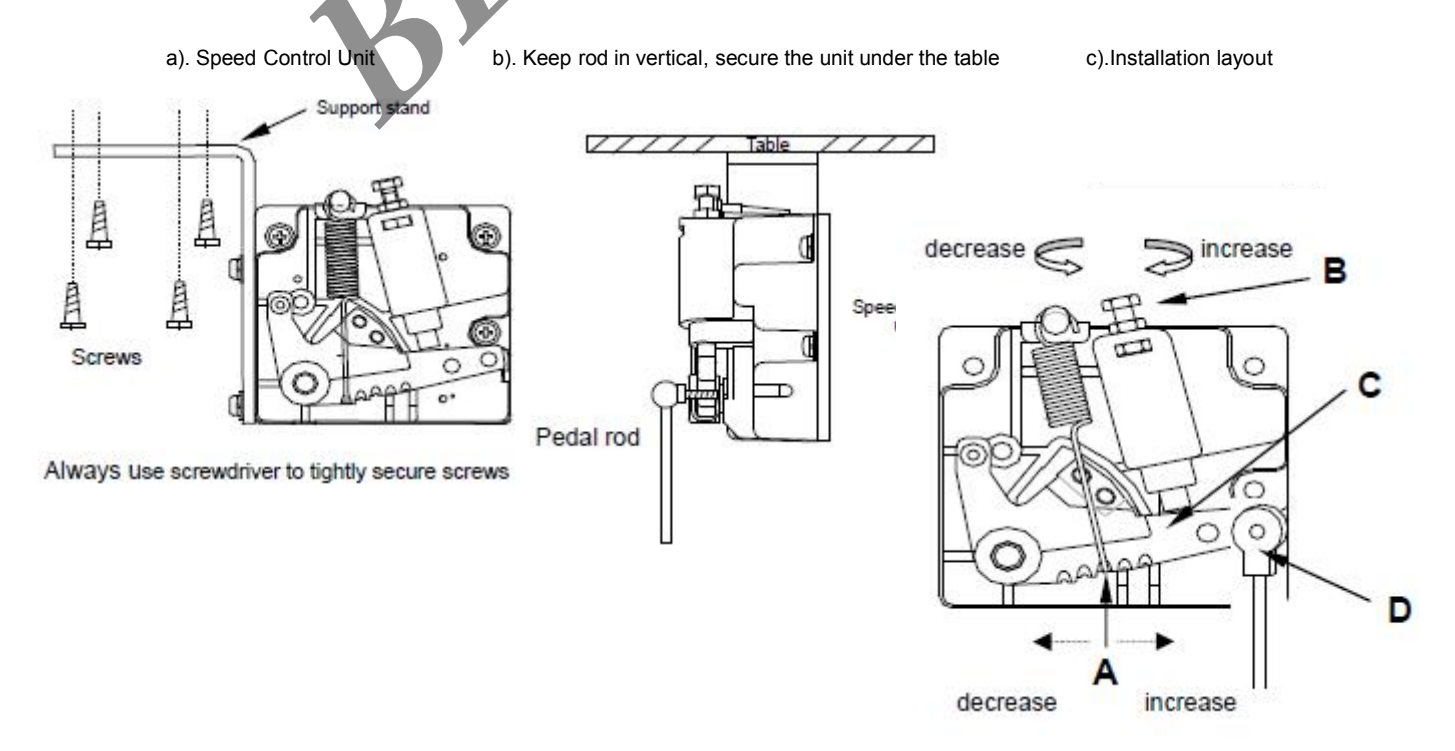

# Adjust the Speed Control Unit

Components of the speed control unit: see figure

- A: Spring for toeing forward force adjustment
- B: Bolt for heeling backward force adjustment
- C: Treadle / Pedal arm
- D: Pitman Rod for Treadle / Pedal

| Te | rm <mark>of adjustment</mark>        | Adjustment result                                                                      |                                                                                                    |
|----|--------------------------------------|----------------------------------------------------------------------------------------|----------------------------------------------------------------------------------------------------|
| 1  | Toeing forward<br>force adjustment   | Spring A move to right = force increased<br>Spring A move to left = force decreased    |                                                                                                    |
| 2  | Heeling backward<br>force adjustment | Bolt B tum 🥰 = force decreased<br>Bolt B tum ラ = force increased                       | Power Connection                                                                                           |
| 3  | Treadle stroke<br>adjustment         | Rod D secure at right = stroke is longer ·<br>Rod D secure at left = stroke is shorter | (1). Single phase and<br>three phase connection:                                                           |
|    | wire.                                |                                                                                        | Green/yellow wire is the ground                                                                            |
|    | Single Phase                         | PVĆ Cable                                                                              | Brown wire Blue wire Green/Yellow wire                                                                     |
|    | Three Phase                          | control box                                                                            | Brown<br>Black If use on single phase<br>(220 V), don't connect<br>the black wire.<br>Blue<br>Green/Yellow |

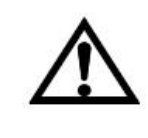

 When a three phase 220 V servo motor used on single phase 200 ~ 240 V power, only connect brown and blue wires. Use insulating tape to wrap up the black wire, in order to prevent the current leakage.
 Green / Yellow wire must do the grounding.

# How to connect a 1 $\Phi$ / 220 V power from a 3 $\Phi$ / 380 V power

#### source

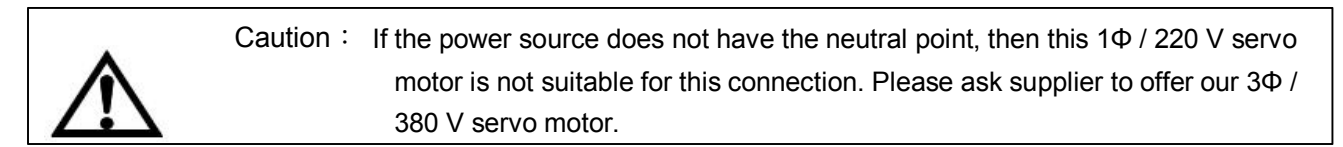

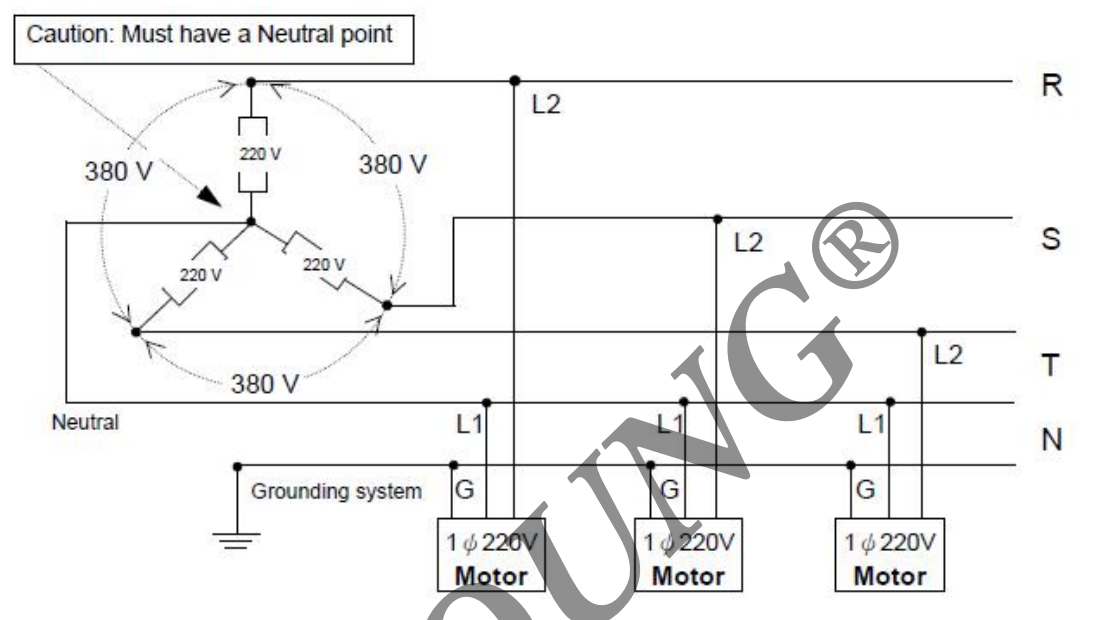

The load balance when use a 1 $\Phi$  / 220 V motor used on a 3  $\Phi$  / 220

V power source.

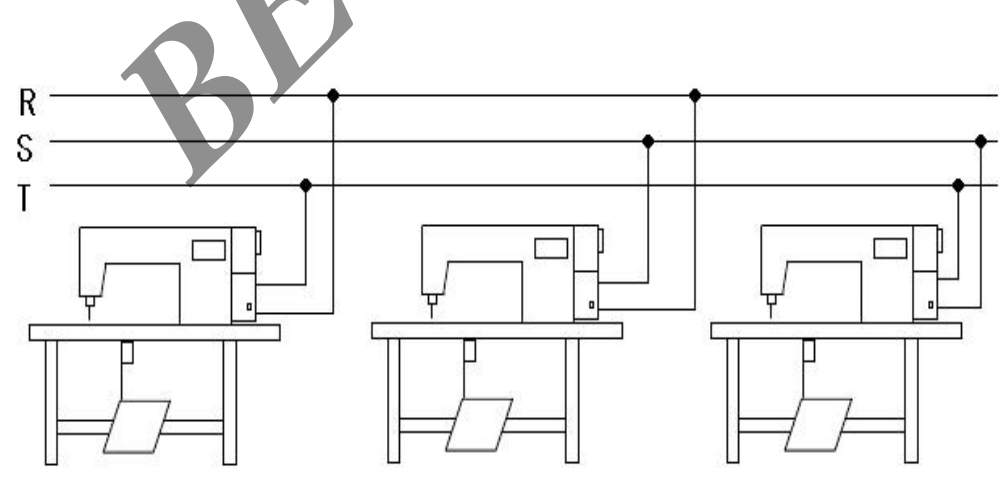

See the following figure for the load balance.

# Function description at standby

1.Introduction to key functions

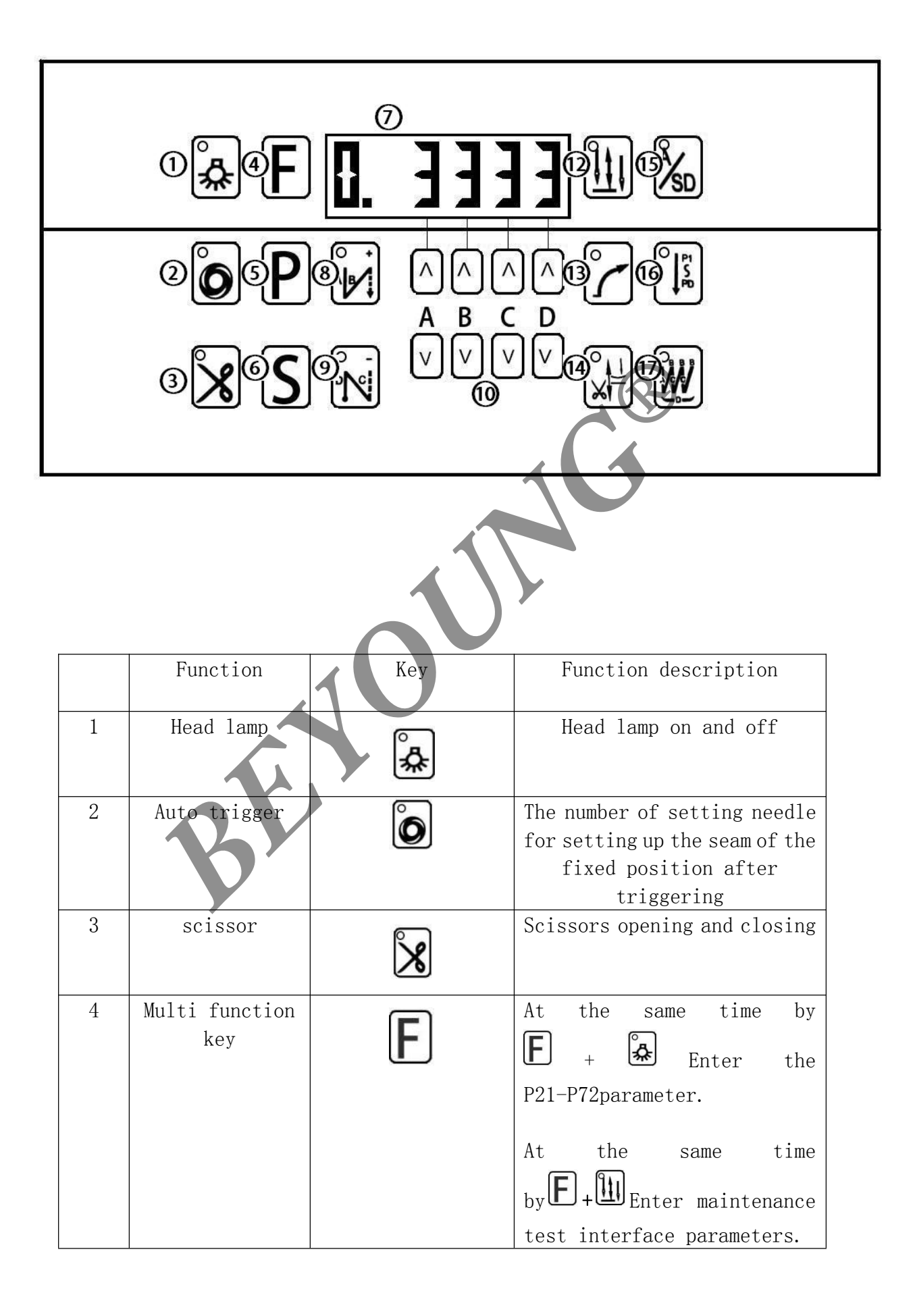

|    |                 |                                         | At the same time                         |  |  |  |
|----|-----------------|-----------------------------------------|------------------------------------------|--|--|--|
|    |                 |                                         | by <b>E</b> + <b>S</b> Perform automatic |  |  |  |
|    |                 |                                         | tost function (promise P72               |  |  |  |
|    |                 |                                         | item needs to be turned on)              |  |  |  |
|    |                 |                                         | item needs to be turned on).             |  |  |  |
| 5  | (P1-P10) Enter  |                                         | Enter the P1-P10 parameter               |  |  |  |
|    | the P parameter | Ρ                                       | P                                        |  |  |  |
| 6  | Enter parameter | C                                       | Enter the parameter content              |  |  |  |
|    | content area /  | 3                                       | area / storage key and exit              |  |  |  |
|    | store / exit    |                                         | key                                      |  |  |  |
| 7  | LED display     | 0. 3333                                 | Parameter function display<br>screen     |  |  |  |
| 8  | Start           |                                         | Function 1: start back stitch            |  |  |  |
|    | back-tacking    |                                         | on and off                               |  |  |  |
|    |                 |                                         |                                          |  |  |  |
|    |                 |                                         | Function 2: when entering the            |  |  |  |
|    |                 |                                         | P parameters, the P                      |  |  |  |
|    |                 |                                         | parameters can be used to                |  |  |  |
| 0  | Ct and          | 67                                      | Increase the key.                        |  |  |  |
| 9  | Start           |                                         | Function 1: the end of the               |  |  |  |
|    | Dack tacking    |                                         | seam to open and crose                   |  |  |  |
|    |                 |                                         | Function 2: when entering the            |  |  |  |
|    |                 |                                         | P parameters, can be used to             |  |  |  |
|    |                 |                                         | do the P parameter decrease              |  |  |  |
|    |                 |                                         | key.                                     |  |  |  |
| 10 | numerical       |                                         |                                          |  |  |  |
|    | adjustment      |                                         |                                          |  |  |  |
|    |                 |                                         | reduction                                |  |  |  |
| 11 | Needle Up and   | 311                                     | Setting up and down position             |  |  |  |
| 10 | down key        |                                         | of the needle                            |  |  |  |
| 12 | Slow start      | C                                       | Starting motor with gentle               |  |  |  |
|    |                 | <u> </u>                                | (with P8 P0 use)                         |  |  |  |
| 13 | Lifting foot    | <b>©</b> )                              | (with io, is use)                        |  |  |  |
| 10 | Lifting 100t    | ×                                       | Lift foot opening and crossing           |  |  |  |
| 14 | Reinforced seam | Rev l                                   | High speed and low speed mode            |  |  |  |
|    | mode switching  | SD                                      | switching                                |  |  |  |
| 15 | Multi segment   | <sup>0</sup> ا۲                         | Opening and closing of multi             |  |  |  |
|    | fixed seam      | <b>↓</b> <sup>≠</sup> 0                 | section fixed position seam              |  |  |  |
| 16 | Bar-tacking     |                                         | Continuous seam opening and              |  |  |  |
|    |                 | NAN NAN NAN NAN NAN NAN NAN NAN NAN NAN | closing                                  |  |  |  |

# Panel button function setting

A)Start back-tacking

Use  $^{\wedge}$ =+1 and  $^{\vee}$ = -1to adjust the stitches of A  $^{B}C^{\vee}$ 

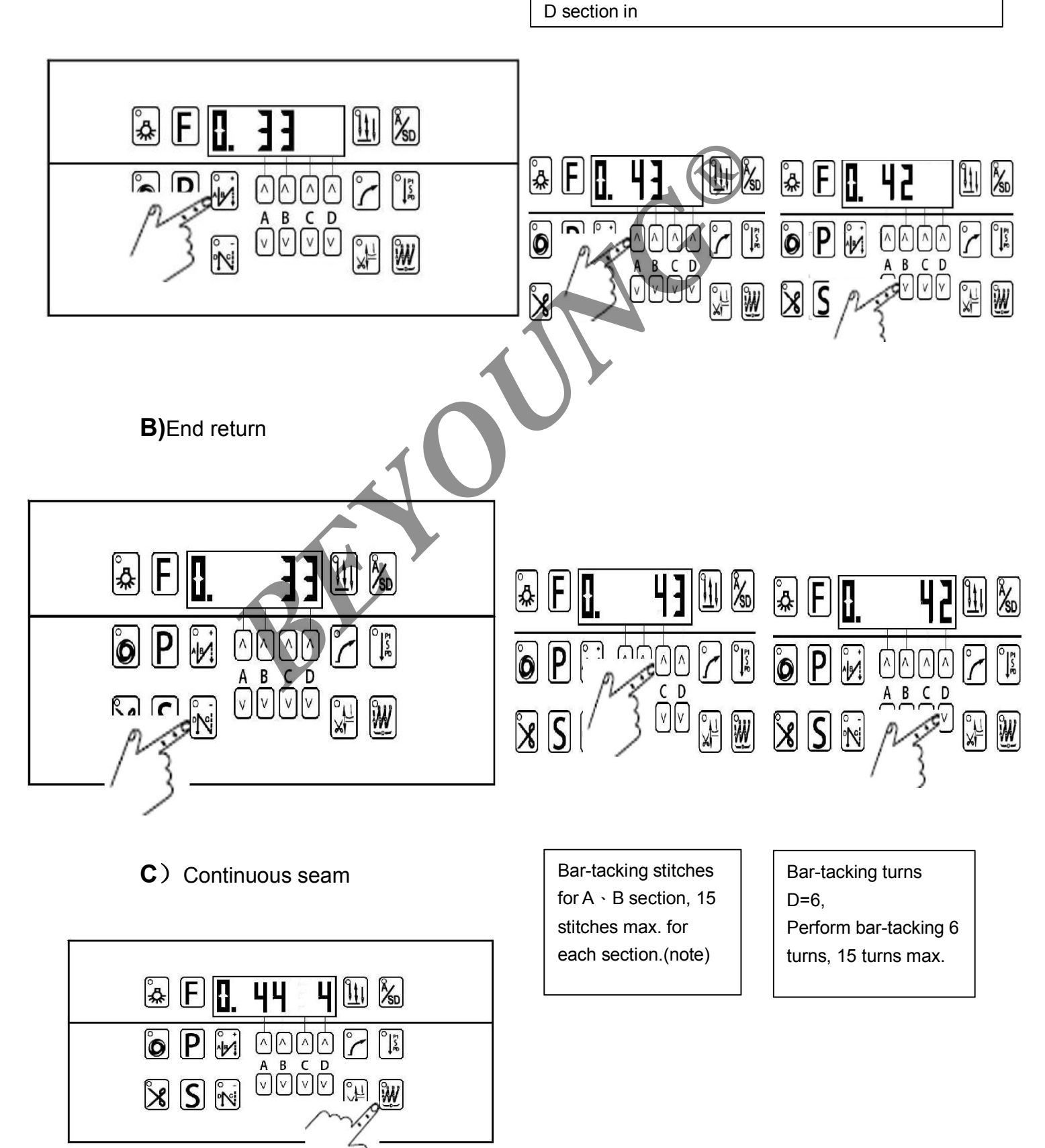

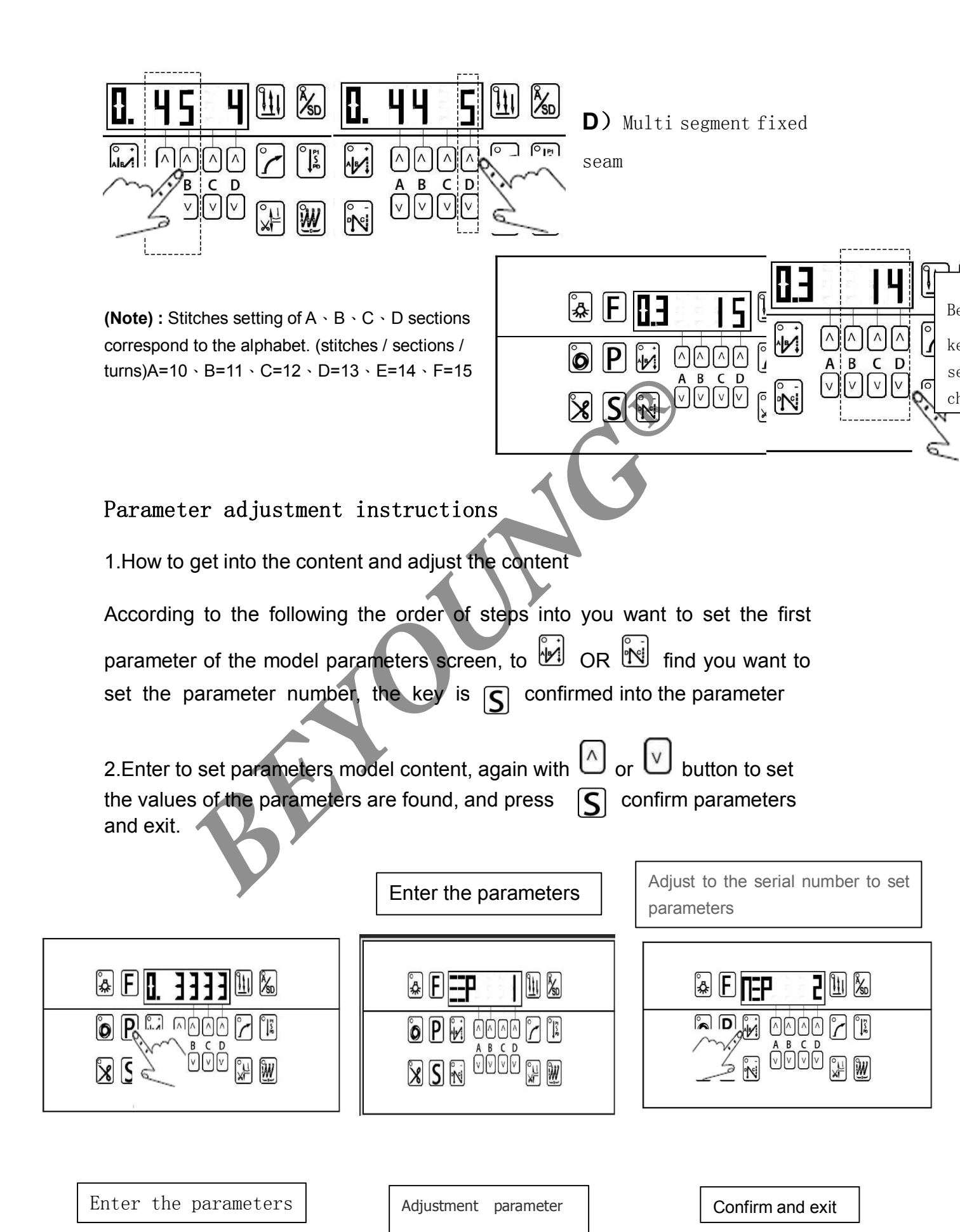

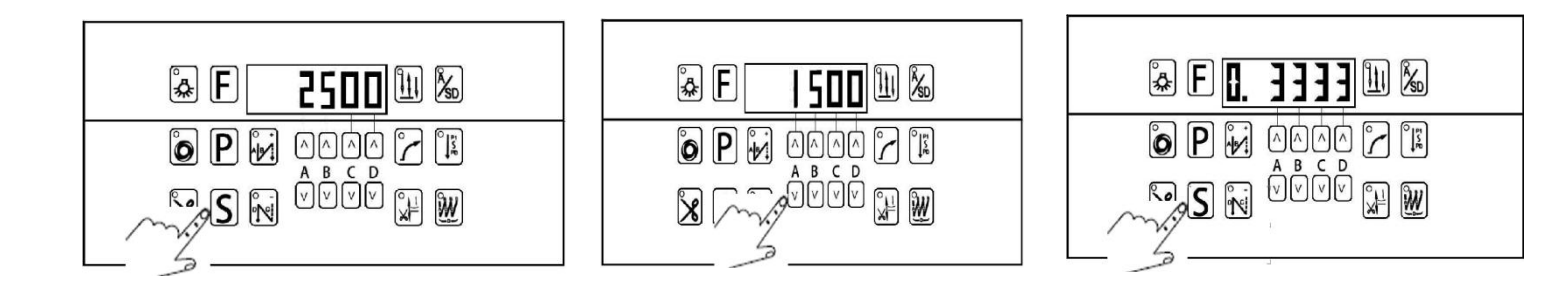

|                 | 1                                 |                |           |           |
|-----------------|-----------------------------------|----------------|-----------|-----------|
| Parameter model | Operation mode                    | Appear picture | Optional  | parameter |
|                 |                                   |                | range     |           |
| P1-10           | The general pattern               |                |           |           |
|                 | of picture area,                  |                | 001 - 010 |           |
|                 | press <b>P</b> , and hold         |                |           |           |
|                 | for 2 seconds.                    |                |           |           |
| P21- P72        | The general pattern               | +              |           |           |
|                 | of picture area, $\mathbf{P}_{+}$ | <u> </u>       | 021 - 072 |           |
|                 | directly press                    |                |           |           |
|                 | the key, and keep 2               |                |           |           |
|                 | seconds                           |                |           |           |

# Lifting foot setting

1. The working state of the pressing foot is set. (P10)

1: Foot lift after parking

- 2: Shear line and automatic lifting and pressing foot
- 3: Automatic lifting and pressing foot after cutting line

4: Automatic lifting and pressing foot after parking

2. Holding time of the lifting foot. (P23)

The default value is 20 seconds. When the pressure is raised, the foot is not operated in 20 seconds. The parameters can be adjusted in the range of 60 - 5 seconds.

3. Current fully open time, parameter (P24)

The default value is 120ms, this parameter is small with 60 of the pressure foot lift. The parameters can be adjusted range 20 - 200ms. 4. Fully fully open pulse duty ratio, parameter (P25)

The default value is 1200. The parameters can be adjusting range

of 20 - 1900. Such as setting is not at that time, may be lead to charge foot lifter weakness or burning phenomenon.

5. Release pin mode, parameter (P27)

- 0: slow mode
- 1: Fast mode

6. Put pressure foot delay, parameter (P28) with the use of P27

#### Safety switch settings

Safety switch mode (parameter mode P59)

- 0: afety switch not enabled
- 1: Safety switch is normally closed.
- 2: Safety switches are always effective.

The default value of 0, i.e., closed the function. When the safety switch is set incorrectly, normally open or long arm confusing to use, may lead to the motor does not work. At this point the P59 changed to 0 can be closed. When it is possible to safety switch can be checked by entering the detection mode of SFS.

| NO. | Content                     | Panel   | Setting  | initial value | remark |
|-----|-----------------------------|---------|----------|---------------|--------|
|     | description                 | display | range    |               |        |
| P1  | Set start speed             | SSP     | 100-1000 | 250           |        |
| P2  | Set maximum speed           | MSP     | 100-4500 | 2000          |        |
| P3  | Set shear line              | CSP     | 100-450  | 200           |        |
|     | speed                       |         |          |               |        |
| P4  | Set back-tacking            | SRF     | 200-2000 | 1200          |        |
|     | speed                       |         |          |               |        |
| P5  | Set end-tacking             | ERF     | 200-2000 | 1200          |        |
|     | speed                       |         |          |               |        |
| P6  | Zigzag speed                | WSP     | 200-2000 | 1200          |        |
|     | setting                     |         |          |               |        |
| P7  | Set Multistage constant     | LSS     | 200-2000 | 1200          |        |
|     | inch seam speed             |         |          |               |        |
| P8  | Set slow <b>start</b> speed | LSP     | 100-1000 | 500           |        |
| P9  | Set up the number of        | LSN     |          | 2             |        |
|     | stitches slow               |         |          |               |        |
| P10 | Set up working              |         |          |               |        |
|     | condition                   |         |          |               |        |
|     |                             |         |          |               |        |
|     | 1: after parking            |         |          |               |        |
|     | step on the foot            |         |          |               |        |
|     |                             | FOM     | 1-4      | 1             |        |

### Function parameter table

|     | 2: cut the line and      |     |          |             |  |
|-----|--------------------------|-----|----------|-------------|--|
|     | automatic lifting        |     |          |             |  |
|     | of the foot after        |     |          |             |  |
|     | parking                  |     |          |             |  |
|     |                          |     |          |             |  |
|     | 3: automatic             |     |          |             |  |
|     | lifting of the foot      |     |          |             |  |
|     | after cutting line       |     |          |             |  |
|     |                          |     |          |             |  |
|     | 4: automatic             |     |          |             |  |
|     | lifting of the foot      |     |          |             |  |
|     | after parking            |     |          |             |  |
| P21 | Acceleration slope       | SAS | 10-100   | 50          |  |
| P22 | Down slope               | EAS | 20-400   | 200         |  |
| P23 | Hold up time             | FHT | 5-60     | 20秒(S)      |  |
| P24 | Lift pin current         | FAT | 20-200   | 120 毫秒 (ms) |  |
| P25 | Full open pulse          | FAC | 20-1900  | 1200        |  |
|     | duty cycle               |     |          |             |  |
| P26 | Raise the foot to        | FHC | 50-1500  | 100         |  |
|     | maintain the pulse       |     | 11       |             |  |
|     | duty cycle               |     |          |             |  |
| P27 | Release pin mode         |     |          |             |  |
|     | 0: slow mode             | FDM | 0-1      | 0           |  |
|     | 1: fast mode             |     |          |             |  |
| P28 | Put pressure foot        | FDD | 10-200   | 60 毫秒 (ms)  |  |
|     | delay                    |     |          |             |  |
| P29 | Signal detection         | FUD | 10-100   | 80 毫秒(ms)   |  |
|     | delay                    |     |          |             |  |
| P30 | Trimming                 | COA | 30-240   | 70 度(°)     |  |
|     | electromagnet open       |     |          |             |  |
|     | angle                    |     |          |             |  |
| P31 | Angle of <b>Trimming</b> | CCA | 240-358  | 350 度(°)    |  |
|     | electromagnet            |     |          |             |  |
| P32 | Trimming                 | CAT | 10-200   | 80 毫秒 (ms)  |  |
|     | electromagnet            |     |          |             |  |
|     | open time                |     |          |             |  |
| P33 | Fully open full          | CAC | 200-1900 | 1400        |  |
|     | duty cycle               |     |          |             |  |
| P34 | The duty cycle of        | CHC | 100-1500 | 300         |  |
|     | the trimming             |     |          |             |  |
|     | electromagnet is         |     |          |             |  |
|     | maintained.              |     |          |             |  |
| P35 | Loose wire               | ROA | 30-300   | 270 度(°)    |  |
|     | electromagnet open       |     |          |             |  |

|     | angle               |     |          |             |  |
|-----|---------------------|-----|----------|-------------|--|
| P36 | Loose wire          | RCA | 240-358  | 350 度(°)    |  |
|     | electromagnet       |     |          |             |  |
|     | closing angle       |     |          |             |  |
| P37 | Loose wire          | RAT | 10-100   | 80 毫秒 (ms)  |  |
|     | electromagnet       |     |          |             |  |
|     | fully open time     |     |          |             |  |
| P38 | 比 Loose wire        | RAC | 100-1900 | 500         |  |
|     | electromagnet       |     |          |             |  |
|     | fully open duty     |     |          |             |  |
|     | cycle               |     |          |             |  |
| P39 | Loose wire          | RHC | 100-1500 | 200         |  |
|     | electromagnet to    |     |          |             |  |
|     | maintain the duty   |     |          |             |  |
|     | cycle               |     |          |             |  |
| P40 | Total current time  | BAT | 10-100   | 100 毫秒 (ms) |  |
|     | of the reverse slot |     |          |             |  |
|     | electromagnet       |     |          |             |  |
| P41 | Fully open duty     | BAC | 100-1900 | 1500        |  |
|     | cycle               |     | 11       |             |  |
| P42 | Inverted slot       | ВНС | 100-1500 | 300         |  |
|     | electromagnet to    |     |          |             |  |
|     | maintain the duty   |     |          |             |  |
|     | cycle               |     |          |             |  |
| P43 | Initial back stitch | SRA | 1-100    | 20 毫秒(ms)   |  |
|     | A compensation      |     |          |             |  |
| P44 | Initial back stitch | SRB | 1-100    | 20 毫秒(ms)   |  |
|     | B compensation      |     |          |             |  |
| P45 | End back stitch A   | ERA | 1-100    | 5 毫秒(ms)    |  |
|     | compensation        |     |          |             |  |
| P46 | End back stitch B   | ERB | 1-100    | 20 毫秒(ms)   |  |
|     | compensation        |     |          |             |  |
| P47 | A segment           | WCA | 1-100    | 20 毫秒(ms)   |  |
|     | compensation        |     |          |             |  |
| P48 | B segment           | WCB | 1-100    | 20 毫秒(ms)   |  |
|     | compensation        |     |          |             |  |
| P49 | Bottom line rate    | DLM | 0-20     | 0           |  |
| P50 | Bottom line initial | DLI | 200-4000 | 1600        |  |
|     | value               |     |          |             |  |
| P51 | Piece rate          | CNM | 0-20     | 1           |  |
| P52 | Decorative          |     |          |             |  |
|     | stitching function  | DES | 0-1      | 0           |  |
|     | 0: decorative seam  |     |          |             |  |
|     | closure             |     |          |             |  |

|             | 1: decorative seam             |                |          |            |  |
|-------------|--------------------------------|----------------|----------|------------|--|
|             | open                           |                |          |            |  |
| P53         | Decorative seam                | DED            | 0-100    | 100 毫秒(ms) |  |
|             | delay time                     |                |          |            |  |
| P54         | Lower parking space            | DSA            | 30-220   | 70 度(°)    |  |
|             | setting                        |                |          |            |  |
| P55         | Upper parking space            | USA            | 2-358    | 330 度(°)   |  |
|             | setting                        |                |          |            |  |
| P56         | Turn motor function            |                |          |            |  |
|             | is turned on                   |                |          |            |  |
|             | 0: closed parking              | RMS            | 0-1      | 0          |  |
|             | reverse function               |                |          |            |  |
|             | 1: turn on the                 |                |          |            |  |
|             | parking reverse                |                |          |            |  |
| D <b>F7</b> | feature                        | DMA            | 0.00     |            |  |
| P57         | Motor reverse angle            | KMA            | 0-90     | 45 度()     |  |
| DEQ         | Setting<br>Wheel retio setting | WLIT           | 800-1200 | 1000       |  |
| P30         | Sofo amitab mode               | WIL            | 800-1200 | 1000       |  |
| F 09        | O: cocurity switch             |                |          |            |  |
|             | not enabled                    |                |          |            |  |
|             | 1. safety switch is            |                |          |            |  |
|             | normally closed.               | SSM            | 0-2      | 0          |  |
|             | 2: safety switch is            |                |          |            |  |
|             | normally open and              | $1 \mathbf{V}$ |          |            |  |
|             | effective.                     |                |          |            |  |
| P60         | Switch on location             |                |          |            |  |
|             | using raster or                |                |          |            |  |
|             | magnet                         |                |          |            |  |
|             | Positioning of 0:              | UPC            | 0-1      | 0          |  |
|             | on the use of                  |                |          |            |  |
|             | grating reference              |                |          |            |  |
|             | positioning                    |                |          |            |  |
|             | 1: positioning                 |                |          |            |  |
|             | using a hand wheel             |                |          |            |  |
|             | magnet reference               |                |          |            |  |
|             | positioning                    |                |          |            |  |
| P61         | Find location mode             | DDM            |          |            |  |
|             | U: boot locate                 | FPM            | 0-1      | 0          |  |
|             | 1: boot does not               |                |          |            |  |
| Deo         | Ind the location               | ACD            | 1 200    | 100 声孙()   |  |
| F02         | Acceleration delay             | ASD            | 1-200    | 100 宅位(MS) |  |

| P63 | Pedal shear line     | CFS | 1-1000  | 350        |  |
|-----|----------------------|-----|---------|------------|--|
| P64 | Foot signal point    | FUS | 1-1500  | 650        |  |
| 104 |                      | 105 | 1 1500  | 030        |  |
| P65 | Foot signal point    | FDS | 1-2000  | 1100       |  |
| P66 | Pedal stop signal    | MSS | 1-2000  | 1550       |  |
|     | point                |     |         |            |  |
| P67 | Pedal intermediate   | FRS | 1-2500  | 1750       |  |
|     | reset signal point   |     |         |            |  |
| P68 | Low speed pedal      | FLS | 1-4000  | 2200       |  |
|     | stroke               |     |         |            |  |
| P69 | Back stop delay      | RFD | 1-100   | 5 毫秒(ms)   |  |
| P70 | Locked motor time    | LMT | 100-500 | 200 毫秒(ms) |  |
| P71 | Enable to find the   |     |         |            |  |
|     | needle position      |     |         |            |  |
|     | when suspended       | HUE | 0-1     | 0          |  |
|     | 0: the motor does    |     |         |            |  |
|     | not return to the    |     |         |            |  |
|     | needle on the        |     | 11      |            |  |
|     | needle               |     |         |            |  |
|     | 1: motor back to the |     |         |            |  |
|     | needle when the      |     |         |            |  |
|     | needle is suspended  |     |         |            |  |
| P72 | Automatic            |     |         |            |  |
|     | operation mode       | ARE | 0-1     | 0          |  |
|     | 0: automatic         |     |         |            |  |
|     | shutdown             |     |         |            |  |
|     | 1: automatic         |     |         |            |  |
|     | operation enable     |     |         |            |  |

# Point code & error code

| Error  | Description           | Inspection and maintenance              | Remark |
|--------|-----------------------|-----------------------------------------|--------|
| code   |                       |                                         |        |
| ERR-01 | Motor Locked Rotor    | Detect whether the motor is stuck, the  |        |
|        |                       | motor encoder QEP signal is normal      |        |
| ERR-02 | Motor control         | Detecting whether the motor signal line |        |
|        | hardware detects over | plug and the drive wire are good        |        |
|        | current               |                                         |        |
| ERR-03 | Motor control         | Detecting whether the motor signal line |        |
|        | software detects over | plug and the drive wire are good        |        |
|        | current               |                                         |        |

| ERR-04 | The switch detects     | To detect whether the foot pedal     |  |
|--------|------------------------|--------------------------------------|--|
|        | that the foot pedal is | connection, or whether the boot when |  |
|        | not connected          | the foot pedal                       |  |
|        |                        |                                      |  |
|        |                        |                                      |  |
| ERR-05 | Motor Holzer signal    | Detection of motor Holzer phase is   |  |
|        | loss                   | normal                               |  |
| ERR-06 | Pin signal loss on     | It is normal to detect the position  |  |
|        | motor                  | signal of the motor on the motor.    |  |

| Test   | Panel   | Function description     | Detection value               | 備註 remark           |
|--------|---------|--------------------------|-------------------------------|---------------------|
| number | display |                          |                               |                     |
| C1     | QEP     | Quadrature encoder       | 0-359                         |                     |
|        |         | output detection         |                               |                     |
| C2     | CDO     | Grating origin detection | 0-1                           |                     |
| C3     | HAO     | Upper pin Holzer         | 0-1                           |                     |
|        |         | detection                |                               |                     |
| C4     | FTS     | Pedal signal detection   | 0-4096                        |                     |
| C5     | UCS     | Motor U phase Holzer     | 100Normal display 1600 up and |                     |
|        |         | current sampling value   | down 100                      |                     |
| C6     | WCS     | Motor W phase Holzer     | 100Normal display 1600 up and |                     |
|        |         | current sampling yalue   | down 100                      |                     |
| C7     | SFS     | Safe switch status       | 0-1                           | Detecting press and |
|        |         |                          |                               | release status      |
| C8     | BB1     | Backstitch button 1      | 0-1                           | Detecting press and |
|        |         |                          |                               | release status      |
| С9     | BB2     | Backstitch button 2      | 0-1                           | Detecting press and |
|        |         |                          |                               | release status      |
| C10    | HLB     | Pause key state          | 0-1                           | Detecting press and |
|        |         |                          |                               | release status      |

# Inspection and maintenance

#### **Encoder detection**

When the fault occurs E1, you can check to see if the encoder is a problem.

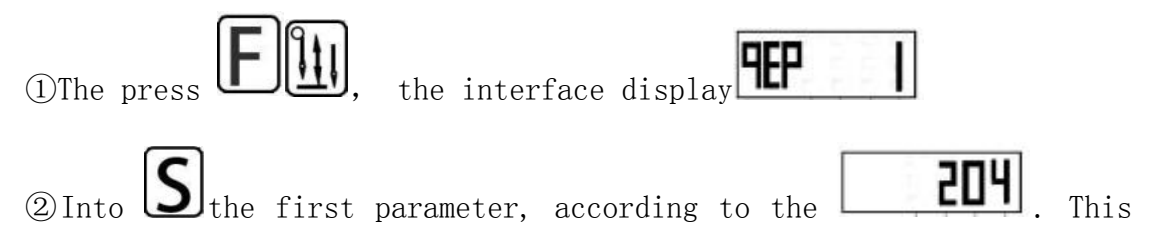

interface display, 204 is a point in a random location of motor. The range is 0 to 359 between value.

③Slowly rotate the hand wheel clockwise, at this time, the number of the display screen is increased, until the full automatic change after 359

According to D exit detection.

If the rotation of the hand wheel value is constant, again check the terminal interface connection, if all the connection is normal to judge for the encoder or electric control box failure.

#### Pedal test

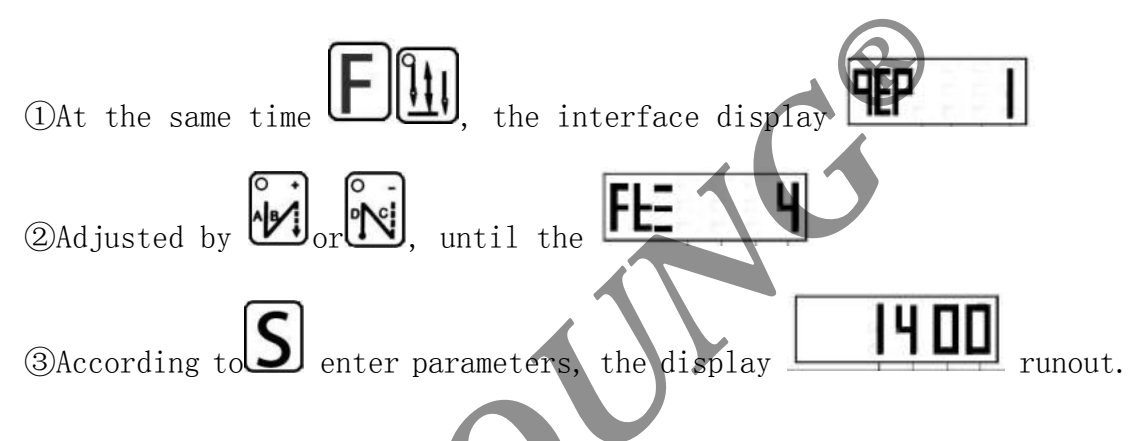

1. Do not step on the foot pedal, display screen display value of 1400  $\pm 20$ 

2. The display value of the foot pedal is changed into  $4095 \pm 20$ 

3. Back foot pedal in the end the display value changed to  $40\pm20$ 4. If the above three groups of parameters change, then determine the normal function of the foot pedal

#### Multi function key detection

Check the safety switch, head down 1, head down 2, pause, and the good or bad of the half fill pin key.

(1)At the same time  $\mathbf{F}_{or}$  at  $\mathbf{PP}$ display interface.

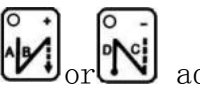

adjust the number. ②According to the

(③Following A), B), C), E), D, respectively, to detect the safety switch, the reverse stitch 1, the inverted seam 2, pause, and the good or bad.

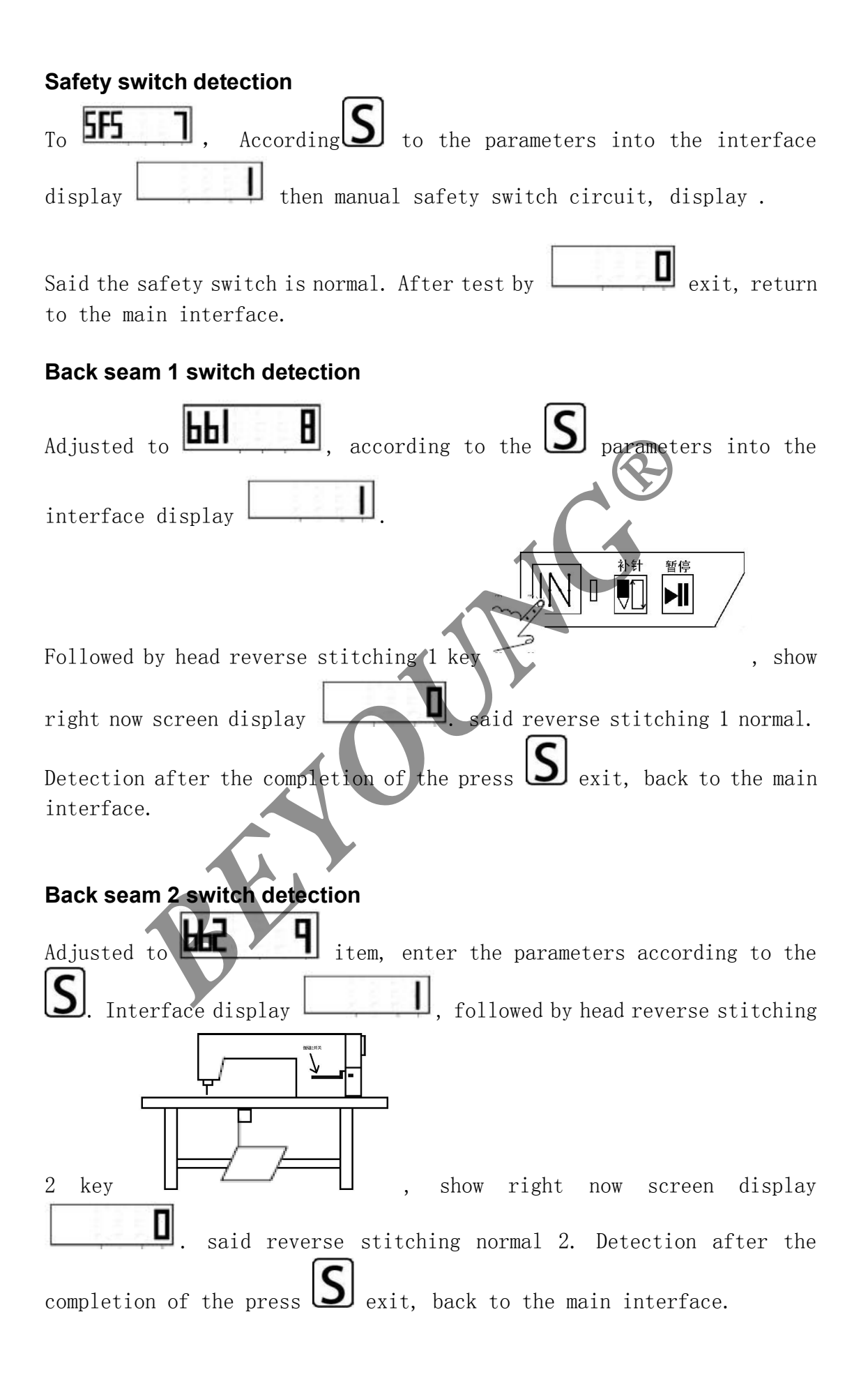

| Pause switch detection                                                    |
|---------------------------------------------------------------------------|
| Adjusted to <b>HLb ID</b> , according to the <b>S</b> parameters into the |
| interface display                                                         |
|                                                                           |
| Followed by the head of the pause button <b>I</b> , show right now        |
| screen display <b>D</b> . said pause button normal. Detection after       |
| the completion of the press S exit, back to the main interface            |
| Patch button detection                                                    |
| Adjusted to HBLII, according to the parameters into the                   |
| interface display                                                         |
|                                                                           |
| Followed by a press head semi fill needle key                             |
|                                                                           |
| here display screen display . said half fill needle keys to               |
| normal. Detection after the completion of the press D exit, back to       |
| the main interface.                                                       |